SOY VERIFICADOR

VERIFICACIÓN DE OBRA

#### REGISTRO DE LA VERIFICACIÓN DE OBRA

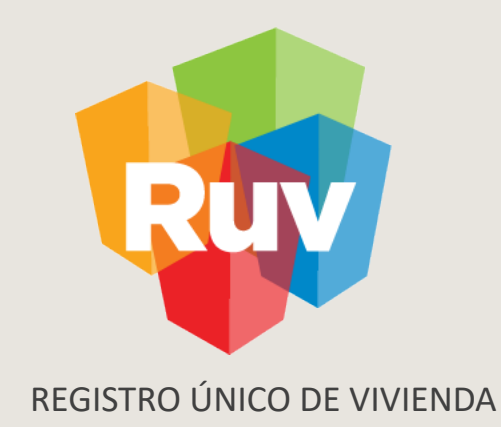

# **REGISTRO DE LA VERIFICACIÓN DE**

# **OBRA**

**GUÍA OPERATIVA** 

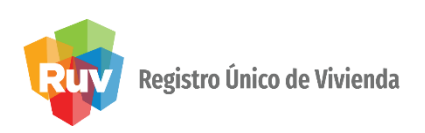

Ingresar a la seccón

correspondeinte

# INTRODUCCIÓN

El sitio de Internet **portal.ruv.org.mx** será la ventanilla única para la realización de procesos operativos y aplicativos de RUV.

#### Ir a SOY SOY VERIFICADOR / VERIFICACION DE OBRA

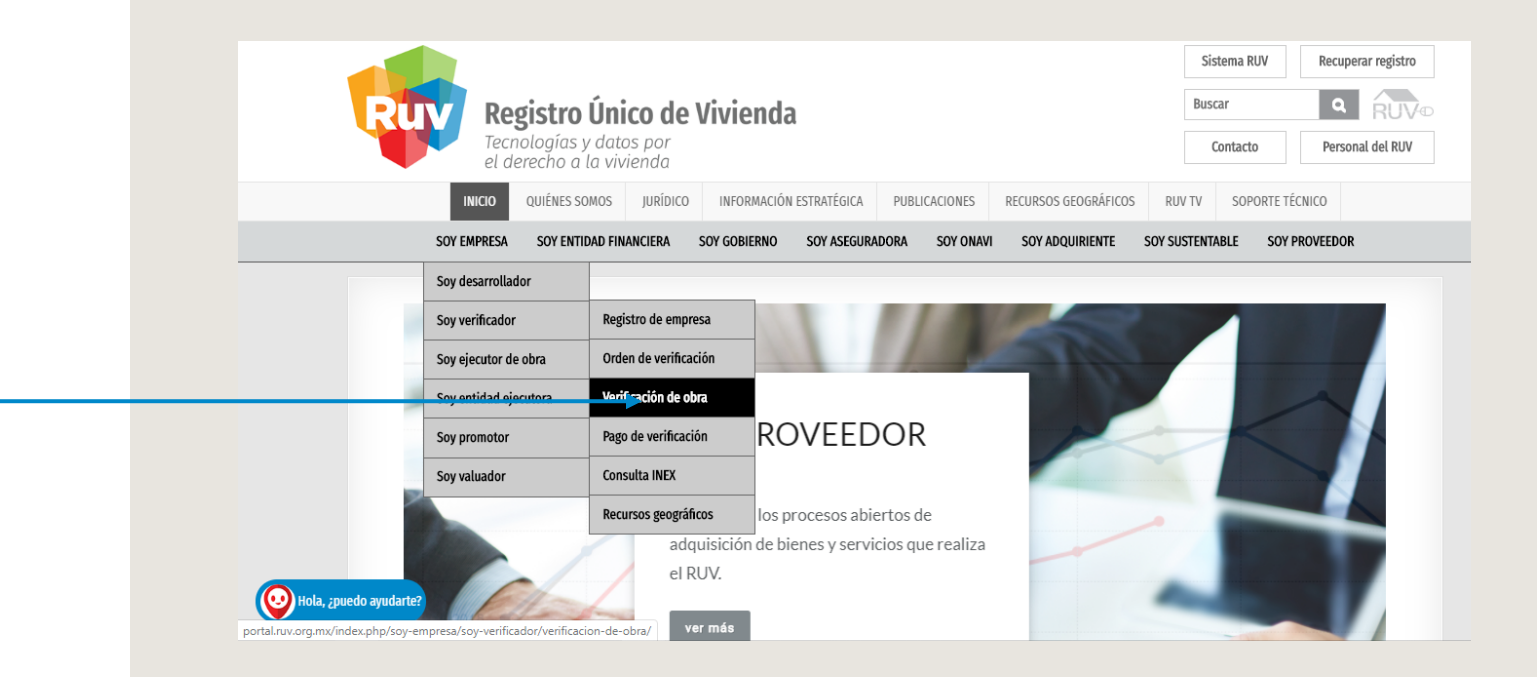

# INICIO DE SESIÓN

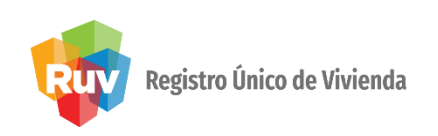

En el sitio <u>www.ruv.org.mx</u>, Selecciona la opción RUV, Ingresa a "SOY VERIFICADOR" y elige: "VERIFICACION".

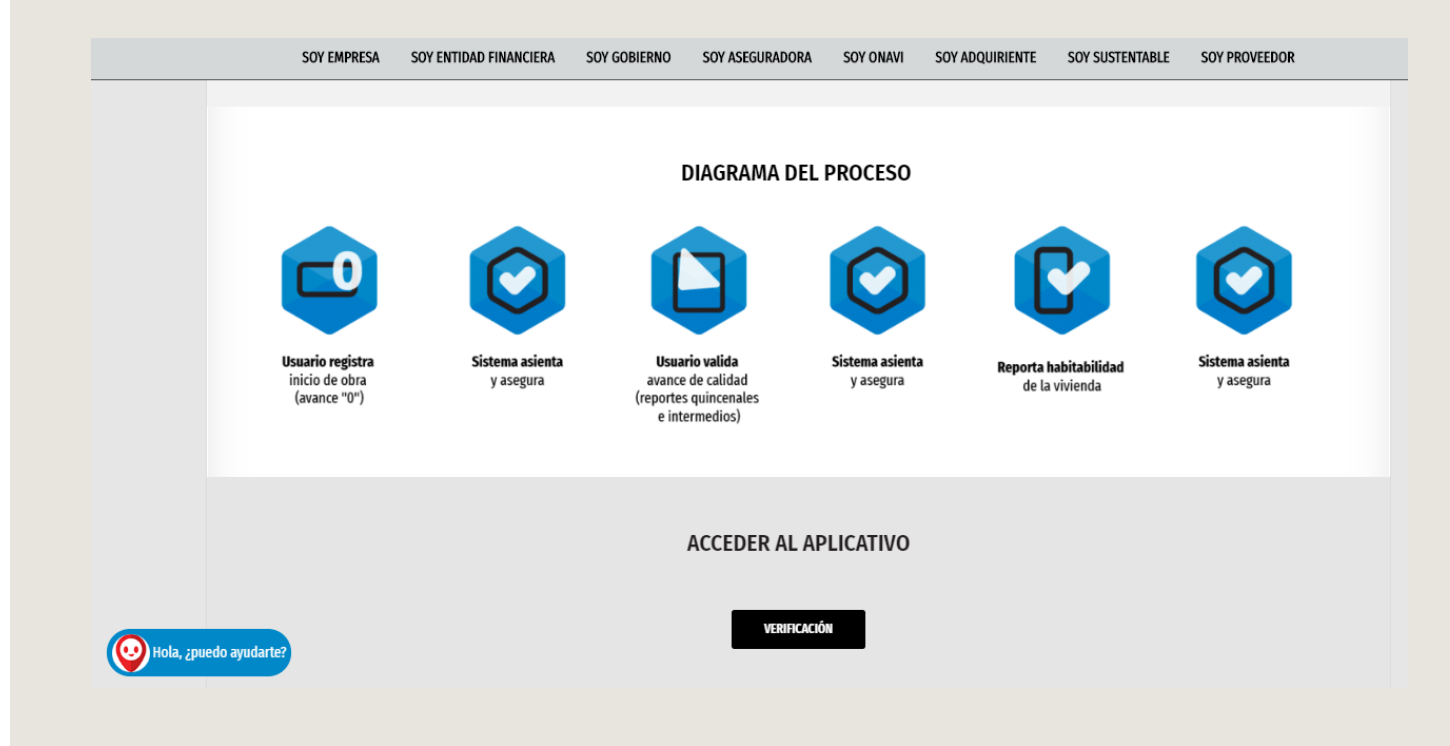

# ACCESO A VERIFICACIÓN DE OBRA

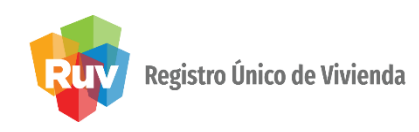

El verificador ingresa al **Módulo de Verificación** de Obra su usuario y contraseña

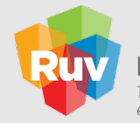

**Registro Único de Vivienda** Tecnologías y datos por el derecho a la vivienda

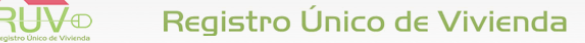

El verificador ingresa al Módulo de Verificación de Obra con el núm. de usuario, contraseña.

| Verificador ∳ usuario@ruv.org.mx<br>Contraseña ≱ <sup>*******</sup> | Enviar |
|---------------------------------------------------------------------|--------|
| Verificador a usuario@ruv.org.mx<br>Contraseña a *******            |        |

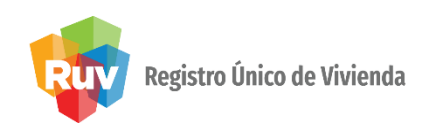

# REPORTE INICIAL DE OBRA HOMOLOGADA A OBRA EJECUTADA

El **verificador** selecciona la orden de verificación en la que trabajará.

El sistema muestra los datos de la orden que se esta seleccionando, para ingresar a la orden **dar clic en el botón de cargar**.

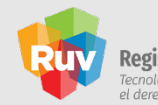

**Registro Único de Vivienda** Tecnologías y datos por el derecho a la vivienda

| Drden Verificación | Estatus                       | Total<br>Viviendas | Vivienda<br>Digital | Vivienda<br>Verde | Orden Verificación : 50070855001                    |
|--------------------|-------------------------------|--------------------|---------------------|-------------------|-----------------------------------------------------|
| 50018805001        | En reporte de avance de obra  | 69                 | 0                   | 0                 | Oferta: 50070855                                    |
| 50023848001        | En reporte inicial Obra       | 1                  | 0                   | 0                 |                                                     |
| 50030357001        | En reporte de overare de obra | 280                | 160                 | 0                 | Nombre del Frente : GALAXIA CABEZA DE JUAREZ LOTE 2 |
| 50070855001        | En reporte inicial Obra       | 84                 | 0                   | 0                 | Total Viviendas : 84                                |
| 50075090001        | En reporte inicial Obra       | 1002               | 0                   | 20                | Forba Acostación ( 2010-04-17 12:07                 |
| 50083846001        | En reporte inicial Obra       | 1                  | 0                   | 0                 |                                                     |
| 50083923001        | En reporte inicial Obra       | 82                 | 0                   | 0                 | Estado: 09000                                       |
| 50087187001        | En reporte de avance de obra  | 48                 | 0                   | 0                 |                                                     |
| 50088988001        | En reporte de avance de obra  | 310                | 0                   | 0                 | ✓ Reporte Inicio de Obra                            |
| 50091342001        | En reporte inicial Obra       | 1094               | 0                   | 0                 |                                                     |
|                    |                               |                    |                     |                   | Reporte Avance Obra                                 |
|                    |                               |                    |                     |                   |                                                     |
|                    |                               |                    |                     |                   | 🖨 Reporte Habitabilidad                             |
|                    |                               |                    |                     |                   |                                                     |
|                    |                               |                    |                     |                   | Reporte Vivienda Digital                            |
|                    |                               |                    |                     |                   | Cargar O. V.                                        |
|                    |                               |                    |                     |                   |                                                     |
|                    |                               |                    |                     |                   | Reporte Vivienda Verde                              |

Da click en el botón cargar

VERIFICACIÓN DE OBRA

#### REGISTRO DE LA VERIFICACIÓN DE OBRA

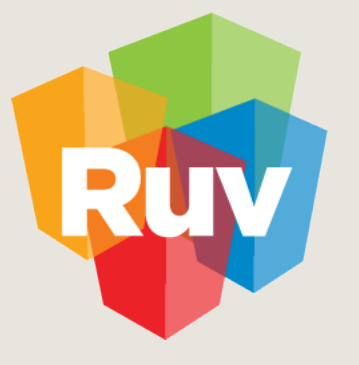

**REGISTRO ÚNICO DE VIVIENDA** 

# REPORTE INICIAL DE OBRA Y REPORTE DE OBRA EJECUTADA

## REPORTE INICIAL DE OBRA HOMOLOGADA A OBRA EJECUTADA

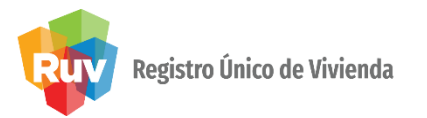

El verificador podrá ingresar al módulo de **"Reporte inicial de obra",** una vez realizada la verificación documental, con independencia del resultado registrado de la misma.

| ep. Inicial Obra Rep. Ecotecno | logías/Atributos Funcionamiento |                           |                       |                      |                             |       |
|--------------------------------|---------------------------------|---------------------------|-----------------------|----------------------|-----------------------------|-------|
| Fecha 1a. Visita : 12/03/2019  | Urbanización : 0                | ▲ M Infraestructura: 0    | 🔶 % Equipamiento Urba | ino: 0 🔷 %           | Criterio Sin Inicio de Obra |       |
| Bitácora de Obra : Obs         | ervaciones                      | Pruebas :                 | Observaciones         |                      | 8 8                         | (i)   |
| Cumple 💿 No Cumple             |                                 | 🔾 Cumple 💿 No Cu          | mple                  |                      | ✓ 0<br>器 0                  | Ayuda |
| Id Vivienda                    | Criterio sin inicio de obra     | Porcentaje Obra Ejecutada | Indicador de Calidad  | Nivel de Incumplimie | ento Observac               | iones |
| 1                              |                                 | 0                         | 💿 💡 🔾 🛩 🔾 🗯           | Ninguna              |                             |       |
| 2                              | 💿 😮 🗢 🛩 🔵 🕱                     | 0                         | 💿 💡 🔾 🛩 🔾 🕱           | Ninguna              |                             |       |
| з                              | 💿 😮 🔾 🛩 🔾 🕱                     | 0                         | 💿 💡 🔾 🛩 🔾 🗶           | Ninguna              |                             |       |
| 4                              | <u>• 9</u> • • 🔾 🗶              | 0                         | 💿 💡 🔾 🛩 🔾 🕱           | Ninguna              |                             |       |
| 5                              | 💿 ଡି 🔾 🔶 🗶                      | 0                         | 💿 💡 🔾 🛩 🔾 🕱           | Ninguna              |                             |       |
| 6                              | 💿 😮 🔾 🗶 🔍                       | 0                         | 💿 💡 🔾 🛩 🔾 🕱           | Ninguna              |                             |       |
| 7                              | 💿 😮 🔾 🗶 🔍                       | 0                         | 💿 💡 🔾 🛩 🔾 🕱           | Ninguna              |                             |       |
| 8                              | 💿 😮 🔾 🗶 🔍                       | 0                         | 💿 💡 🔾 🛩 🔾 🕱           | Ninguna              |                             |       |
| 9                              | 💿 🔓 🔾 🛩 🔾 🕱                     | 0                         | ତ 😮 🔾 🛩 🔾 🗶           | Ninguna              |                             |       |
|                                |                                 |                           |                       |                      |                             |       |
|                                |                                 |                           |                       |                      |                             |       |
|                                |                                 |                           |                       |                      |                             |       |
| Id Vivienda :                  | CUV :                           | Lt. :                     |                       | Mz.:                 | Calle :                     |       |

Vivienda por vivienda el verificador registrara la calificación correspondiente en cada uno de los conceptos del reporte inicial de obra

### REPORTE INICIAL DE OBRA HOMOLOGADA A OBRA EJECUTADA

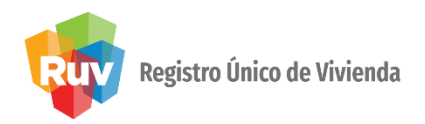

El sistema muestra los datos generales de la **orden de verificación** para que el verificador capture lo correspondiente.

|                |                                                 |                             |                                  |                       | Regresa                 | i Guardar en NOV Cerrar sesión |
|----------------|-------------------------------------------------|-----------------------------|----------------------------------|-----------------------|-------------------------|--------------------------------|
|                | Nombre del Frente : FRACCIONAMI                 | ENTO LOS ANGELES            | Orden Verificación : 50088554001 | Total de Viviendas    | 26                      |                                |
|                | Rep. Inicial Obra<br>Fecha 1a. Visita : 07/01/2 | 010 Urbanización : 0        | ♦ M Infraestructura: 0           | 🔺 % Equipamiento Urba | ano: 0 🔷 % Criterio     | Sin Inicio de Obra             |
|                | Bitácora de Obra :                              | Observaciones               | Pruebas :                        | Observaciones         |                         | 8 26                           |
|                | 🔾 Cumple 💿 No Cumple                            |                             | 🔾 Cumple 💿 No C                  | Cumple                |                         | V 0<br>X 0                     |
| Datos de la OV | Id Vivienda                                     | Criterio sin inicio de obra | Porcentaje Obra Ejecutada        | Indicador de Calidad  | Nivel de Incumplimiento | Observaciones                  |
|                | 86                                              | ତ ନ 🔾 🖌 💭 🕷                 | 0                                | ⊙ û ○ < ○ ×           | Ninguna                 | •                              |
|                | 87                                              | ⊙ ? ○ < ○ ×                 | 0                                | ⊙ 🞖 🔾 🗸 🔾 🕷           | Ninguna                 |                                |
|                | 88                                              | ତ 💡 🔾 💙 💭 🞇                 | 0                                | ⊙ 😮 ◯ 🛩 🔾 🕱           | Ninguna                 |                                |
|                | 89                                              | ● 8 ○ ♥ ○ ¥                 | 0                                | ତ 😮 🔾 🖌 💭 🕱           | Ninguna                 |                                |
|                | 90                                              |                             | 0                                | 💿 🛛 🗢 🗢 🗶             | Ninguna                 |                                |
|                | 91                                              | 💿 💡 🔾 💙 💭 🞇                 | 0                                | ● 8 ○ ♥ ○ ¥           | Ninguna                 |                                |
|                | 92                                              | ତ ନ 🔿 🔺 🔿 🗶                 | 0                                | ⊙ 😮 ◯ ♥ ◯ 🕱           | Ninguna                 |                                |
|                | 93                                              | ● 8 ○ ♥ ○ ¥                 | 0                                | ⊙ 😮 ◯ 🛩 🔾 🕱           | Ninguna                 |                                |
|                | 102                                             | ତ 💡 🔾 🛩 🔾 🕱                 | 0                                | ⊙ 😮 ◯ 🛩 🔾 🗶           | Ninguna                 |                                |

Al seleccionar la **"AYUDA**" el sistema le enviará el siguiente mensaje: Al calificar el Criterio Sin **Inicio Obra y asignar un Porcentaje de Obra Ejecutada**, debe calificar el Indicador de Calidad.

Si la vivienda no cumple con el Indicador de Calidad, será necesario especificar un Nivel de Incumplimiento para esa vivienda.

## REPORTE INICIAL DE OBRA HOMOLOGADA A OBRA EJECUTADA

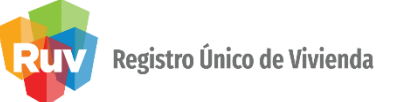

Si el reporte de inicio no se ha concluido el sistema mandará la leyenda "El Reporte de inicio de obra se ha guardado de manera parcial"

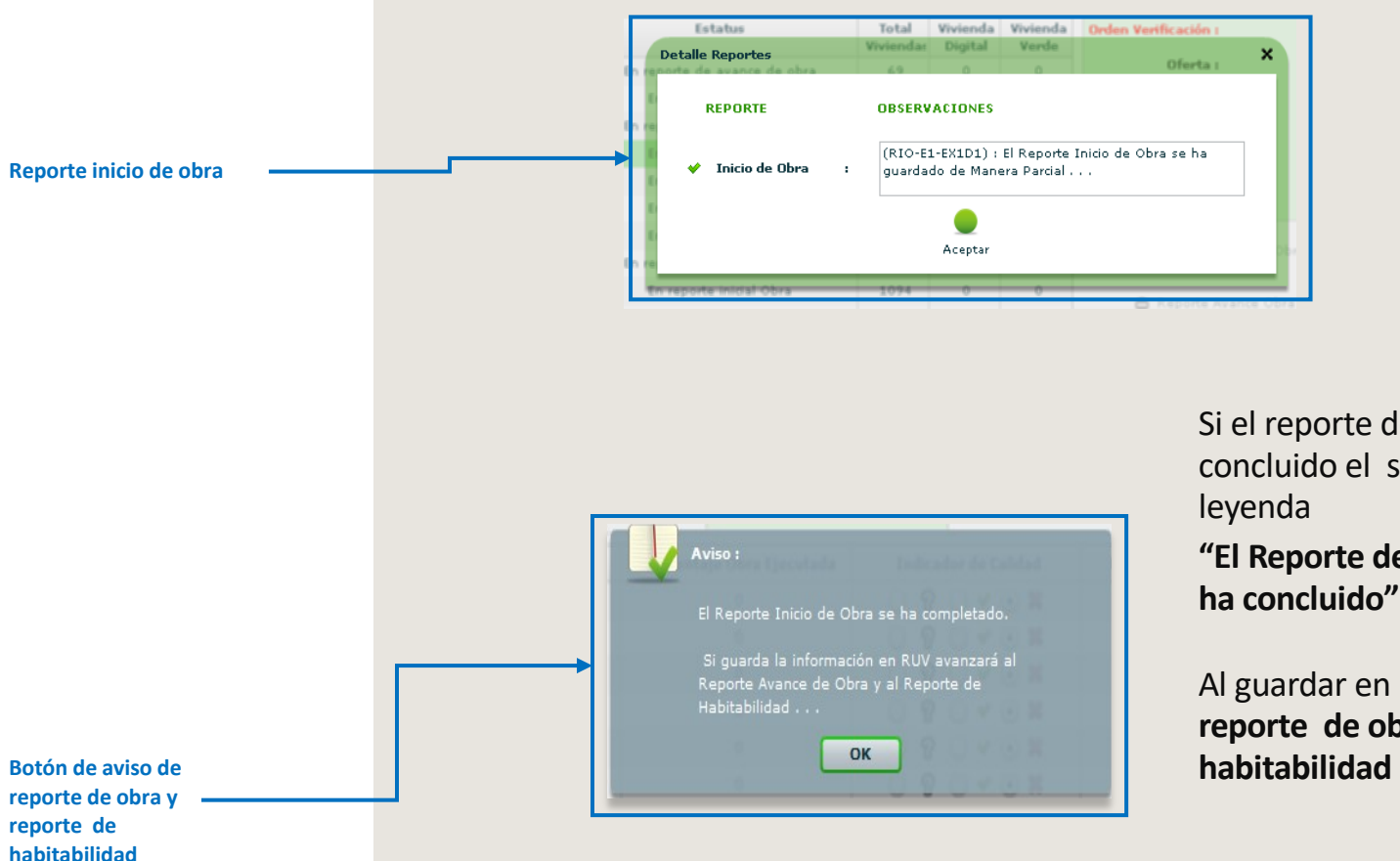

Si el reporte de inicio se ha concluido el sistema mandará la leyenda

"El Reporte de Inicio de obra de ha concluido"

Al guardar en RUV avanzará al reporte de obra y al reporte de habitabilidad

VERIFICACIÓN DE OBRA

#### MANUAL VERSIÓN 01 / AGOSTO/ 2019

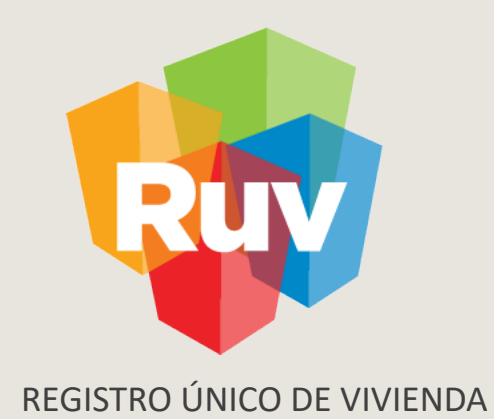

# **REPORTE DE AVANCE Y CALIDAD**

#### **REPORTE INICIAL DE AVANCE Y CALIDAD**

Registro Único de Vivienda

Cuando el **verificador** seleccione el **número de periodo**, el aplicativo enviará un mensaje de deberá cambiar la fecha del mismo...

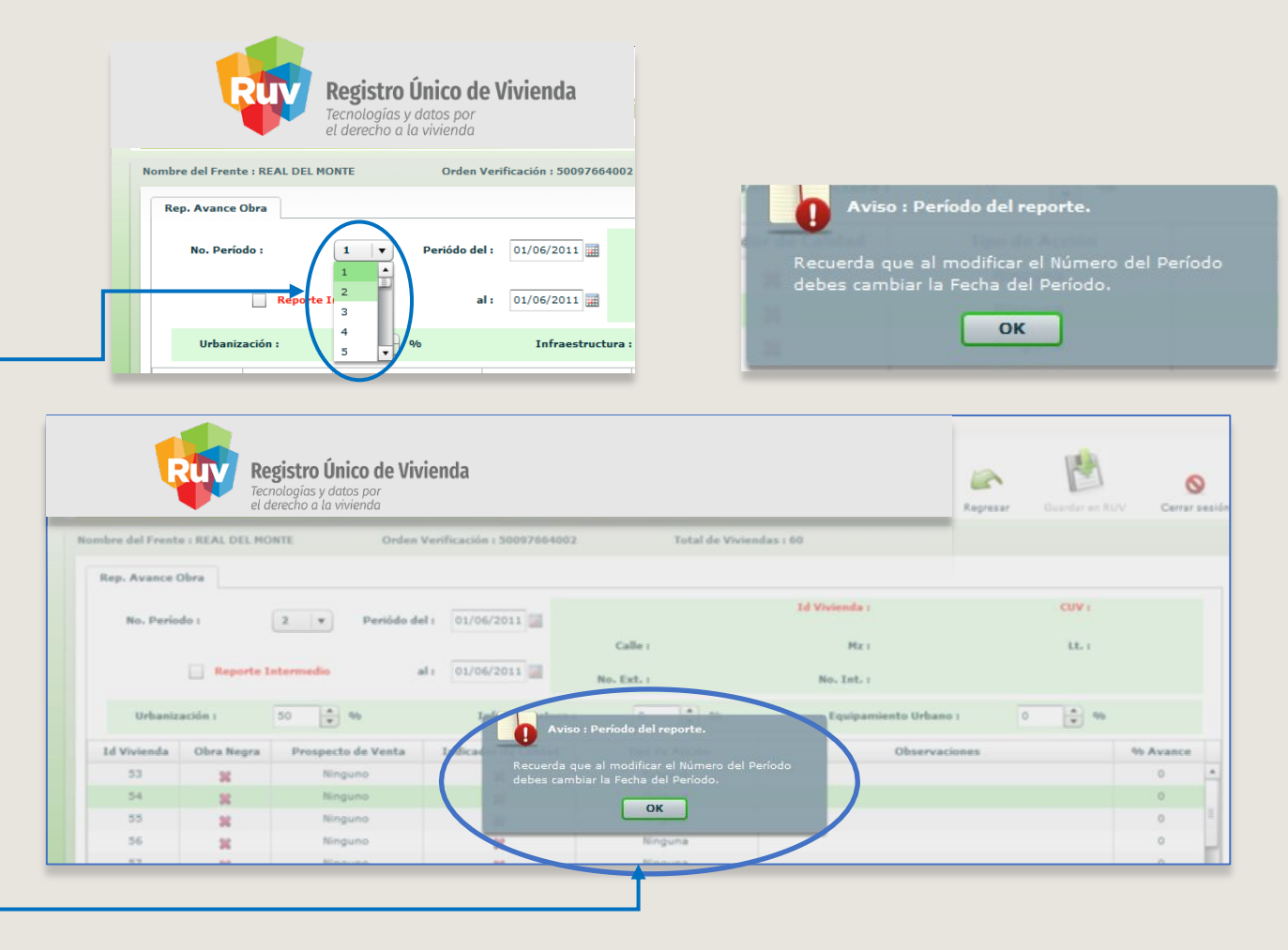

Debe seleccionar el numero de periodo consecutivo a realizar acompañado de la fecha de ficho periodo.

Aviso de reporte

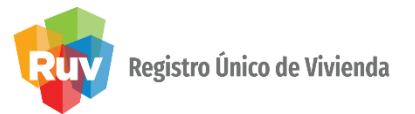

Si el verificador no cambia las fechas, el aplicativo no le permitirá guardar el **reporte quincenal.** 

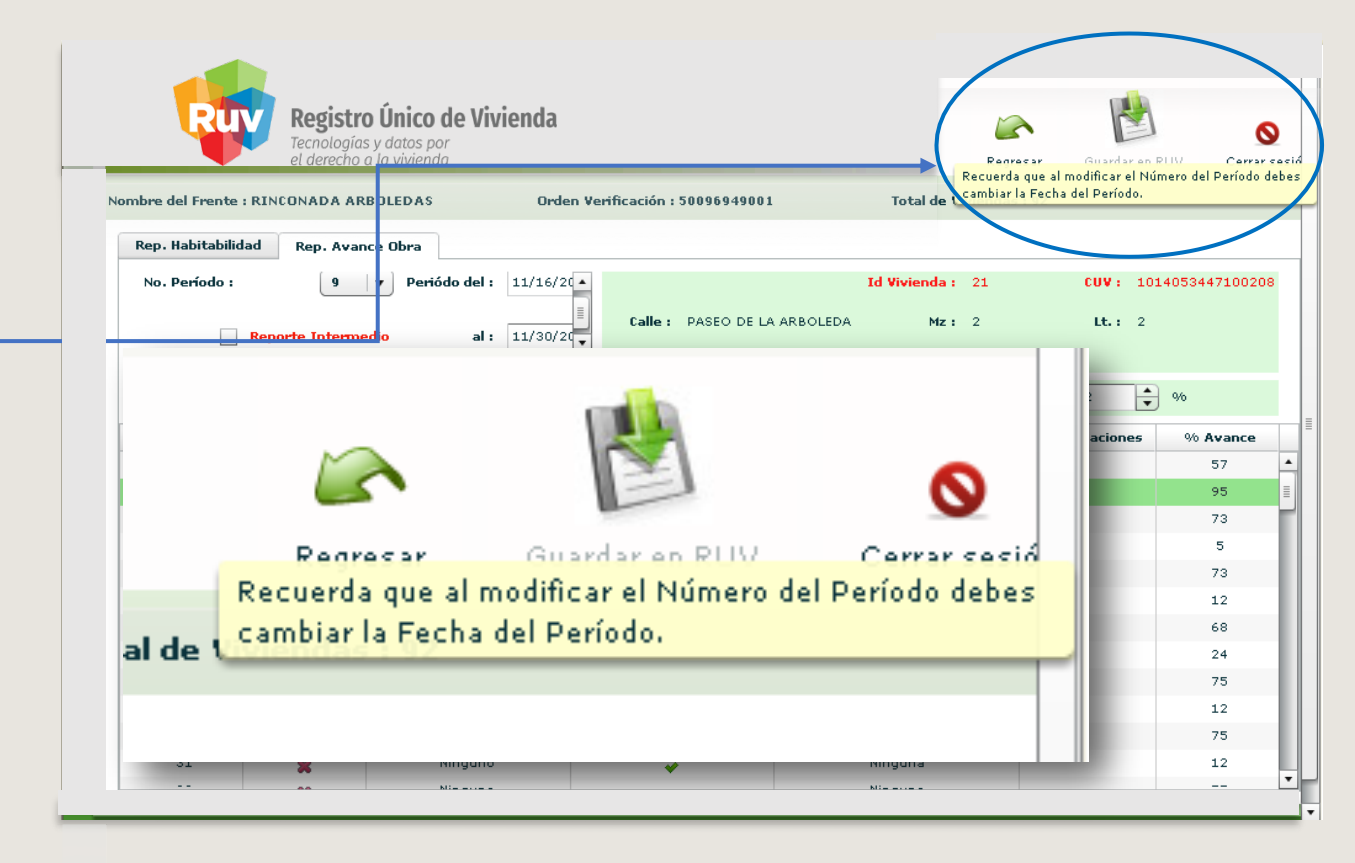

Botón de guardar para poder actualizar y registrar el reporte del periodo

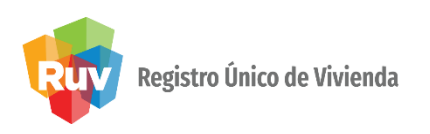

El aplicativo enviará un **mensaje de reporte intermedio** cuando del verificador marque el reporte como tal, para que se guarde como reporte intermedio en las bitácoras.

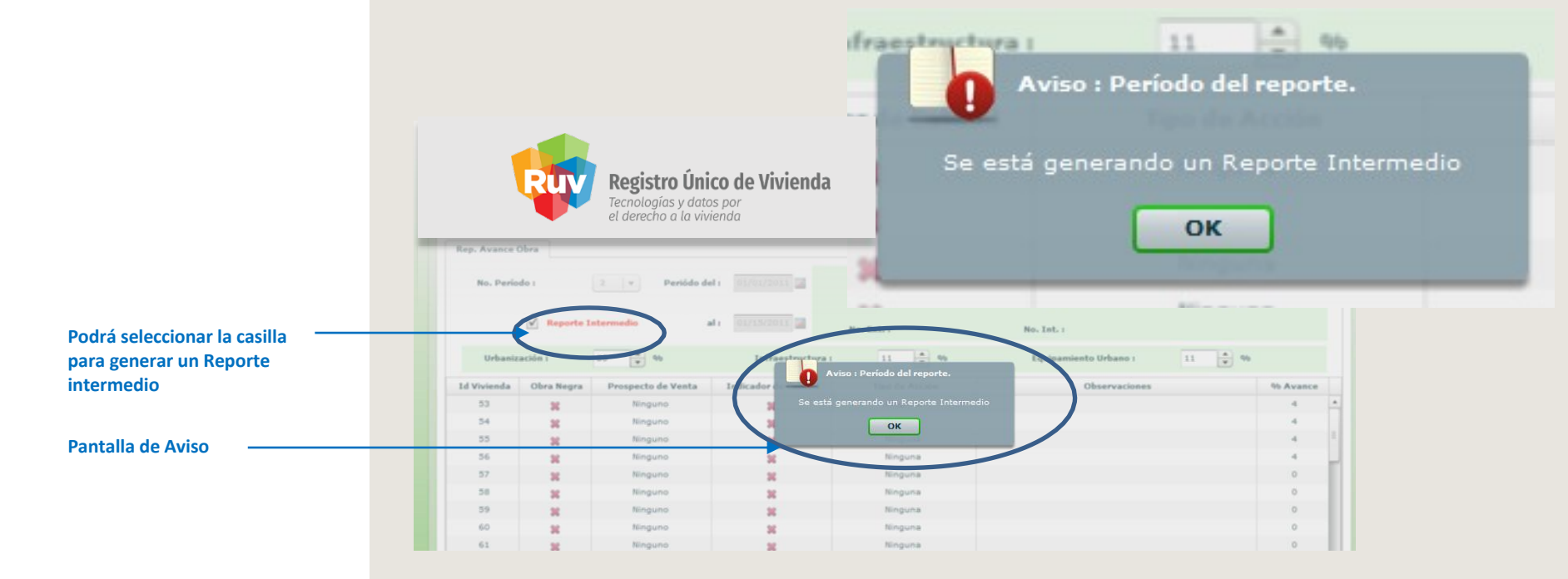

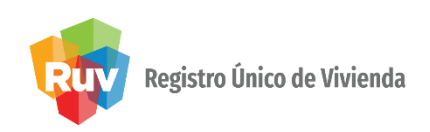

En reporte intermedio el sistema no le permite seleccionar numero de periodo y fechas.

|                | Ru            | Registi<br>Tecnología<br>el derecho | <b>ro Único de</b><br>as y datos por<br>o a la vivienda | Vivienda       |                 |               |       |                     |                          |         |                                         |           |
|----------------|---------------|-------------------------------------|---------------------------------------------------------|----------------|-----------------|---------------|-------|---------------------|--------------------------|---------|-----------------------------------------|-----------|
| Rep. Avanc     | e Obra        | Rep. Ecotecnol                      | ogías/ Fu                                               | incionamiento  |                 |               |       |                     |                          |         |                                         |           |
| No. Per        | íodo :        | 10                                  | Periódo                                                 | det: 11/1      | 6/2019          |               |       |                     | Id Vivienda              | a :     |                                         | CUV :     |
|                | Re            | porte Intermed                      | io                                                      | əl: 11/3       | 0/2019 🔳        | No. Ext. :    |       |                     | No. Int                  |         |                                         | Lt        |
| Urban          | ización :     | 5                                   | %                                                       | In             | fraestructura : | 4             |       | ♥ %                 | Equip                    | ami     | ento Urbano :                           | 0 🔺 %     |
| Id<br>Vivienda | Obra<br>Negra | Prospecto<br>de<br>Venta            | Indicador<br>de<br>Calidad                              | Tipo<br>Acción | % Avance        | Tipología     |       | Cumple<br>Tipología | Superficie<br>Total Habi |         | Cumple<br>Superficie<br>Total Habitable | Observaci |
| 1              | ×             | Ninguno                             | *                                                       | Ninguna        | 58              | Multifamiliar |       | ନ୍ତ 🔾 🖌 📿 🕷         | 65.21                    |         | ନ୍ତ 🔾 🔶 🗶                               |           |
| 2              | ×             | Ninguno                             | *                                                       | Ninguna        | 58              | Multifamiliar | ٠     | ନ୍ତ 🔿 🛧 🔿 🗶         | 65.21                    |         | ନ୍ତ୍ର 🔿 🔶 🗶                             |           |
| 3              | ×             | Ninguno                             | ×                                                       | Ninguna        | 58              | Multifamiliar | ullet | ନ୍ତ୍ର 🔿 🔺 🔘 🕷       | 65.21                    | $\odot$ | ନ୍ତ୍ର 🔿 🔺 🔵 🕷                           |           |
| 4              | *             | Ninguno                             | *                                                       | Ninguna        | 58              | Multifamiliar | •     | ନ୍ତ୍ର 🔿 🔶 🗶         | 65.21                    |         | ନ୍ତ୍ର 🔿 🔶 🗶                             |           |
| 5              | *             | Ninguno                             | *                                                       | Ninguna        | 58              | Multifamiliar | ullet | ନ୍ତ 🔾 🔶 🗶           | 65.21                    | $\odot$ | ନ୍ତି 🔾 🔸 🔵 🗱                            |           |
| 6              | ×             | Ninguno                             | *                                                       | Ninguna        | 58              | Multifamiliar | •     | ନ୍ତ୍ର 🔿 🔺 🔵 🗶       | 65.21                    |         | ያ 🔾 🖌 🔾 🕷                               |           |
| 7              | ×             | Ninguno                             | ×                                                       | Ninguna        | 58              | Multifamiliar |       | ନ୍ତ୍ର 🔿 🔺 🔵 🕱       | 65.21                    |         | ନ୍ତ୍ର 🔿 🔺 🔵 🕱                           |           |
| 8              | ×             | Ninguno                             | *                                                       | Ninguna        | 58              | Multifamiliar | •     | ଡ 🔾 🖌 💭 🗶           | 65.21                    |         | ନ୍ତ୍ର 🔿 🛧 🔿 🐹                           |           |
| 9              | ×             | Ninguno                             | *                                                       | Ninguna        | 59              | Multifamiliar | ullet | ନ୍ତ୍ର 🔿 🔺 🔵 🞇       | 65.21                    | ullet   | ନ୍ତ୍ର 🔿 🔺 🔵 🞇                           |           |

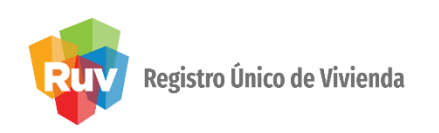

Cuando el verificador elimine la marca de reporte intermedio, el aplicativo enviará un mensaje de que el reporte se generará como quincenal.

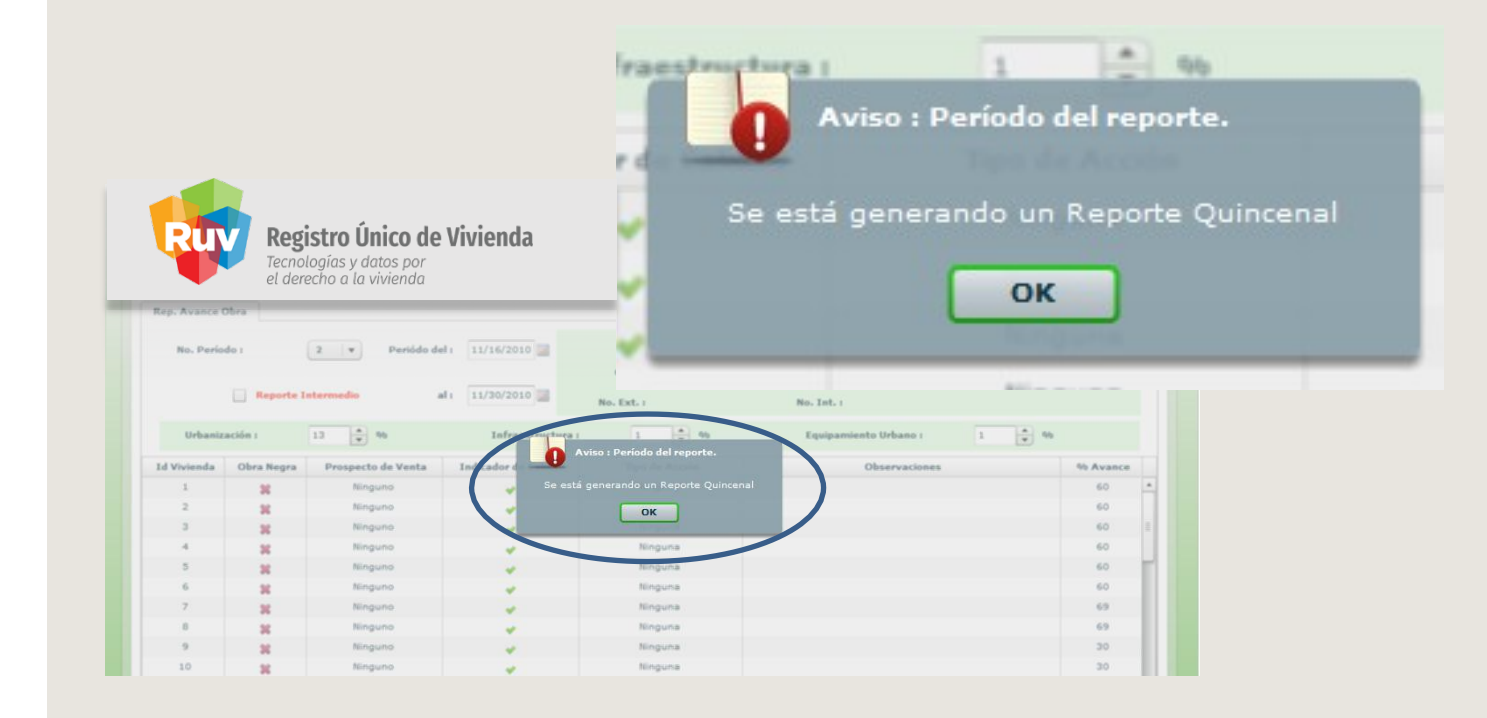

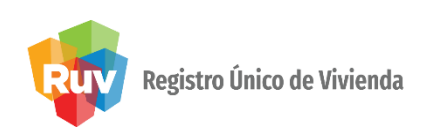

El sistema presenta la siguiente pantalla que contiene:

- Reporte de avance de obra.
- Avances y calidad de obra, vivienda por vivienda.
- Avance general de obra.
- Tipología y superficie total habitable por vivienda.

|                 | R               |                 | <b>egistro Únic</b><br>cnologías y datos<br>derecho a la vivier | <b>o de Viviend</b><br>por<br>nda | a                 |             |                    |                                   |                              | c                                       | uardar en RUV | S<br>Cerrar sesión |
|-----------------|-----------------|-----------------|-----------------------------------------------------------------|-----------------------------------|-------------------|-------------|--------------------|-----------------------------------|------------------------------|-----------------------------------------|---------------|--------------------|
|                 | Nombre del Fren | te : VILLA FLOR | IDA 54 IT                                                       | Orden Verificad                   | ción : 5000575500 | 1 1         | Total de Viviendas | s : 54                            |                              |                                         |               |                    |
|                 | Rep. Habitab    |                 | orto ava                                                        | nce de                            | itos              |             |                    |                                   |                              |                                         |               |                    |
| Reporte de obra |                 |                 |                                                                 |                                   |                   |             |                    | Id Viviend                        | la :                         | c                                       | JV :          |                    |
|                 | No. I           | Período OD      | a 💵 🖓                                                           | Perióda del :                     | 04/16/2010        |             |                    |                                   |                              |                                         |               |                    |
| Reporte         |                 |                 |                                                                 |                                   |                   | ) 0         | alle :             | ,                                 | 1z :                         |                                         | .t. :         |                    |
| intermedio      |                 | Repo            | orte Intermedio                                                 |                                   | 04/30/2010        | No. I       | Ext. :             | No                                | Δvance                       | e general                               | de            |                    |
|                 | - Urt           | anización :     | 100                                                             | 96                                | Infrae            | structura : | 100 🔹              | % Eq                              | obra"                        | 100 -                                   | %             | >                  |
|                 | Id<br>Vivienda  | Obra<br>Negra   | Prospecto<br>de<br>Venta                                        | Indicador<br>de<br>Calidad        | Tipo<br>Acción    | % Avance    | Tipología          | Cumple<br>Tipología               | Superficie<br>Total Habitabl | Cumple<br>Superficie<br>Total Habitable | Observa       | iciones            |
|                 | 1               | *               | Ninguno                                                         | *                                 | Ninguna           | 100         | Unifamiliar        | ⊙ ? ○ ♥ ○ ജ                       | 85.98                        | ● ? ● ♥ ● ¥                             |               | •                  |
|                 | 2               | *               | Apartada                                                        | *                                 | Ninguna           | 100         | Unifamiliar        |                                   | 85.98                        | ତ ନ 🔿 🔺 🔿 🕷                             |               |                    |
|                 | 3               |                 | Apartada                                                        | *                                 | Ninguna           | 100         | Unifamiliar        | ତ 😮 🔾 🛩 💭 🕱                       | 85.98                        | ତ ନ 🔾 🖌 🔘 🕷                             |               | Ξ.                 |
|                 | 4               |                 | Ninguno                                                         |                                   | Ninguna           | 100         | Unifamiliar        | ୍ର ନ୍ 🔾 🖌 💭 🞇                     | 85.98                        | ତ ନ 🔿 🔺 🔿 🕷                             |               |                    |
|                 |                 | *               | Ninguno                                                         | *                                 | Ninguna           | 100         | Unifamiliar        | ● 8 ○ ♥ ○ ¥                       | 85.98                        | 0 8 U V U M                             |               |                    |
|                 |                 | <b>1</b>        | Ninguno                                                         | <b>~</b>                          | Ninguna           | 100         | Unifamiliar        | ● 8 ○ ♥ ○ ¥                       | 85.98                        |                                         |               |                    |
|                 | 7               |                 | Ninguno                                                         | *                                 | ningona           | 100         | onniannian         |                                   | 83.25                        | • P · • · *                             |               |                    |
|                 | 8               |                 | Ninguno                                                         | *                                 | Ninguna           | 100         | Unifamiliar        | ● 8 ○ ♥ ○ ¥                       | 83.25                        | A                                       |               |                    |
| Avance por      |                 | *               | Ninguno                                                         | <b>*</b>                          | Ningona           | 100         | Unifamiliar        |                                   | 83.25                        | Avance po                               | or vivie      | enda.              |
| vivienda        | 10              | *               | Ninguno                                                         | *                                 | Ninguna           | 100         | Unifamiliar        |                                   | 83.25                        | • ° • • • *                             |               |                    |
|                 | 11              |                 | Ninguno                                                         | <b>~</b>                          | Ninguna           | 100         | Unifamiliar        | ତ 😮 🔾 🖌 💭 🕷                       | 83.25                        |                                         |               |                    |
|                 | 12              |                 | Ninguno                                                         | <b>~</b>                          | Corrección        | 100         | Unifamiliar        | ● 8 ○ ♥ ○ ¥                       | 83.25                        |                                         |               |                    |
|                 | 13              | *               | Ninguno                                                         | *                                 | Corrección        | 100         | Unifamiliar        | ତ 😮 🔾 🖌 💭 🕷                       | 83.25                        | ତ ନ 🔿 🖌 🔘 🕷                             |               |                    |
|                 | 14              |                 | Ninguno                                                         | <b>~</b>                          | Corrección        | 100         | Unifamiliar        |                                   | 83.25                        |                                         |               |                    |
|                 |                 |                 | Ningung                                                         |                                   | Corrección        |             | 11.18 11.          | ○ ○ ○ <sup>→</sup> ○ <sup>♥</sup> | 00.05                        | <u> </u>                                |               |                    |
|                 | Listo           |                 |                                                                 |                                   |                   |             |                    |                                   | Internet   Modo pro          | otegido: activado                       | 4             |                    |

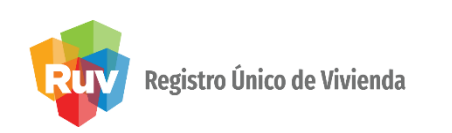

En la pestaña de Rep. Avance de Obra, el verificador al seleccionar Numero de periodo se despliega un combo donde se elige el período a reportar, (no podrá ser menor al indicado).

Al seleccionar Periodo del , al , se despliega un calendario en el que seleccionara las fechas con el intervalo de período a reportar.

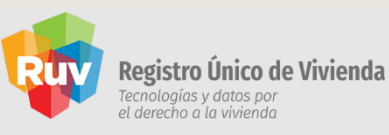

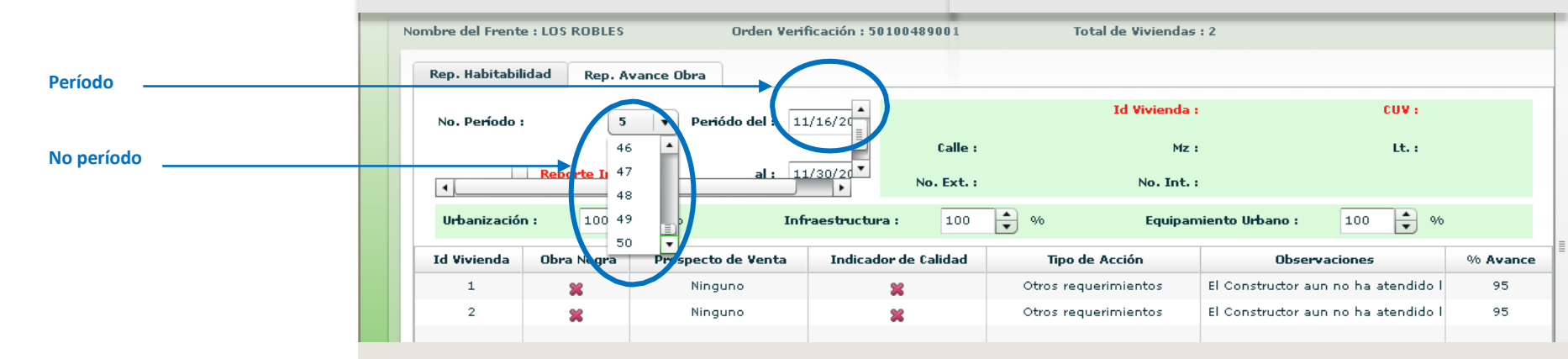

El verificador registrar 2 reportes por mes, adicional a los reportes quincenales podrá registrar intermedios cuando lo requiera.

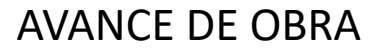

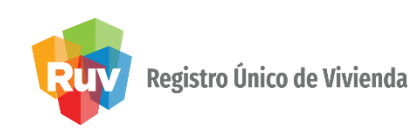

| Rep. Habitabil | idad Rep. /   | Avance Obra Re           | p. Ecotecnologías//        | Atributos      |          |             |                     |                              |                                         |                       |
|----------------|---------------|--------------------------|----------------------------|----------------|----------|-------------|---------------------|------------------------------|-----------------------------------------|-----------------------|
| No. P          | eríodo :      | 24   ▼                   | Periódo del :              | 04/16/2010     |          |             | Id Viviend          | a :                          |                                         | CUV :                 |
|                |               |                          |                            |                | •        | Calle :     | м                   | z:                           |                                         | Lt. :                 |
|                | Repo          | orte Intermedio          | al :                       | 04/30/2010     | No.      | Ext. :      | No. In              | t. :                         |                                         |                       |
| Urba           | anización :   | 100                      | 9⁄0                        | Infeante       | ostans a |             | 04 Eau              | ipamiento Urban              | <b>100</b>                              | <ul><li>▲ %</li></ul> |
| Id<br>Vivienda | Obra<br>Negra | Prospecto<br>de<br>Venta | Indicador<br>de<br>Calidad | Tipo<br>Acción | 9 Avance | Tipología   | Cumple<br>Tipología | Superficie<br>Total Habitabl | Cumple<br>Superficie<br>Total Habitable | Observa               |
| 1              | *             | Ninguno                  | *                          |                | 100      | 11-17 - 11- | 0 2 0 + 0 #         | 63.98                        | • ₽ ○ ♥ ○                               | *                     |
| 2              | *             | Apartada                 | *                          | Ningen         | 100      | Unifamiliar | ● 8 ○ ♥ ○ ¥         | 85.98                        | ⊙ ? ○ ✓ ○                               | *                     |
| 3              | *             | Apartada                 | *                          | Ninguna        | 100      | Unifamiliar |                     | 85.98                        |                                         | *                     |
| 4              | *             | Ninguno                  | *                          | Ninguna        | 100      | Unitamiliar |                     | 85.98                        |                                         | *                     |
| 6              | *             | Ninguno                  | *                          | Ninguna        | 100      | Unifamiliar |                     | 05.98                        |                                         | *                     |
| 7              | *             | Ninguno                  | *                          | Ninguna        | 100      | Unifamiliar |                     | 83.25                        |                                         | *                     |
| 8              | *             | Ninguno                  |                            | Ninguna        | 100      | Unifamiliar |                     | 83.25                        | <ul> <li></li></ul>                     | *                     |
| 9              |               | Ninguno                  |                            | Ninguna        | 100      | Unifamiliar |                     | 83.25                        | • • • • •                               | 8                     |
| 10             |               | Ninguno                  | *                          | Ninguna        | 100      | Unifamiliar |                     | 83.25                        | 0 8 0 4 0                               | ×                     |
| 11             | *             | Ninguno                  | *                          | Ninguna        | 100      | Unifamiliar |                     | 83.25                        | • 9 • • •                               | 8                     |
| 12             | × _           | Ninguno                  | *                          | Corrección     | 100      | Unifamiliar | 💿 💡 🔾 🛩 🔾 🕱         | 83.25                        | • P • •                                 | ×                     |
| 13             | *             |                          |                            |                |          |             |                     |                              |                                         |                       |
| 14             | *             |                          |                            |                | la infa  |             |                     |                              |                                         |                       |
|                |               |                          | Ersistem                   | a presenta     | la mio   | macion      | por vivienda:       |                              |                                         |                       |
|                |               |                          | •                          | Id Vivie       | nda.     |             |                     |                              |                                         |                       |
|                |               |                          | •                          | Ohra Ne        | ora      |             |                     |                              |                                         | 4                     |
|                |               |                          | -                          | Duear          |          |             |                     |                              |                                         |                       |
|                |               |                          | •                          | Prospec        | to de v  | enta.       |                     |                              |                                         |                       |
|                |               |                          | •                          | Indicado       | or de Ca | alidad.     |                     |                              |                                         |                       |
|                |               |                          | •                          | Tino de        | Acción   |             |                     |                              |                                         |                       |
|                |               |                          |                            | npo de         | ACCION.  |             |                     |                              |                                         |                       |
|                |               |                          | •                          | % de Av        | ance.    |             |                     |                              |                                         |                       |
|                |               |                          | •                          | Tipologí       | ้ว       |             |                     |                              |                                         |                       |
|                |               |                          | 5                          | Thorog         | a.       |             |                     |                              |                                         |                       |

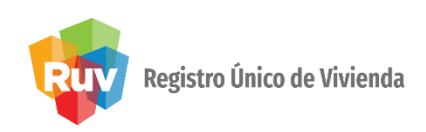

En el indicador de calidad solo cambiará la cruz por una palomita (en su caso). En el Tipo de acción y al seleccionar cualquier vivienda se despliega un combo que contiene:

Ninguna, Corrección inmediata, Otros requerimientos.

En % Avance se selecciona el avance que tenga la (s) vivienda (s) reportada (s), no pudiendo marcar avances menores al ya establecido anteriormente

**NOTA:** En Id Vivienda y % Avance, se puede ordenar de mayor a menor y viceversa.

|   | Indicador de Calidad | Tipo de Acción 🛛 🔻   |
|---|----------------------|----------------------|
|   | 8                    | Ninguna              |
|   | 8                    | Ninguna              |
|   | ¥                    | Ninguna              |
|   | *                    | Ninguna 🔻            |
|   | ×                    | Ninguna              |
|   | ×                    | Corrección inmediata |
|   |                      | Otros requerimientos |
|   |                      |                      |
| _ |                      |                      |

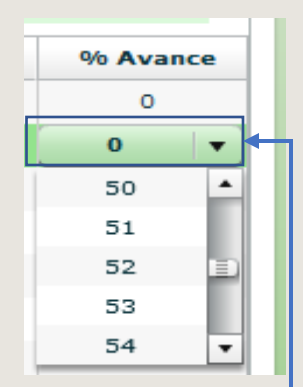

Tipo de

acción

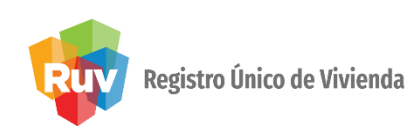

٠

- Se muestran dos columnas de Superficie total habitable, una donde muestra los m<sup>2</sup> de la vivienda y la segunda columna donde se registra el resultado de la superficie total habitable.
  - Nota: El concepto de superficie total habitable esta habilitado para calificar a partir de un avance de obra del 25%, antes no se puede calificar este concepto.
- Se presenta una columna donde muestra la tipología de la vivienda y una segunda columna donde se registra el resultado de la tipología.

| Tipologia   | Cumple<br>Tipología |     |            | Superficie<br>Total Habit |            | Cumple<br>Superficie<br>Total Habitable |       |           |     |            |   |            |   |
|-------------|---------------------|-----|------------|---------------------------|------------|-----------------------------------------|-------|-----------|-----|------------|---|------------|---|
| Unifamiliar | ullet               | ନ୍ତ | $\bigcirc$ | ¥                         | $\bigcirc$ | ×                                       | 44.97 | $\bullet$ | ନ୍ତ | $\bigcirc$ | ¥ | $\bigcirc$ | × |
| Unifamiliar | ullet               | ନ୍ତ | $\bigcirc$ | ¥                         | $\bigcirc$ | ×                                       | 44.97 | $\bullet$ | ନ୍ତ | $\bigcirc$ | ¥ | $\bigcirc$ | × |
| Unifamiliar | ullet               | ନ୍ତ | $\bigcirc$ | ¥                         | $\bigcirc$ | ×                                       | 44.97 | ullet     | ନ୍ତ | $\bigcirc$ | * | $\bigcirc$ | × |
| Unifamiliar | ullet               | ନ୍ତ | $\bigcirc$ | ¥                         | $\bigcirc$ | ×                                       | 44.97 | ullet     | ନ୍ତ | $\bigcirc$ | ¥ | $\bigcirc$ | × |
| Unifamiliar | $\odot$             | ନ୍ତ | $\bigcirc$ | ¥                         | $\bigcirc$ | ×                                       | 44.97 | $\odot$   | ନ୍ତ | $\bigcirc$ | * | $\bigcirc$ | × |
| Unifamiliar | ullet               | ନ୍ତ | $\bigcirc$ | ¥                         | $\bigcirc$ | ×                                       | 44.97 | $\bullet$ | ନ୍ତ | $\bigcirc$ | ¥ | $\bigcirc$ | × |
| Unifamiliar | $\odot$             | ନ୍ତ | $\bigcirc$ | ¥                         | $\bigcirc$ | ×                                       | 44.97 | $\odot$   | ନ୍ତ | $\bigcirc$ | * | $\bigcirc$ | * |
| Unifamiliar |                     | ନ୍ତ | $\bigcirc$ | ¥                         | $\bigcirc$ | ×                                       | 44.97 | $\bullet$ | ନ୍ତ | $\bigcirc$ | ¥ | $\bigcirc$ | * |
| Unifamiliar | ullet               | ନ୍ତ | $\bigcirc$ | *                         | $\bigcirc$ | ×                                       | 44.97 | ullet     | ନ୍ତ | $\bigcirc$ | * | $\bigcirc$ | × |
| Unifamiliar |                     | ନ୍ତ | $\bigcirc$ | ¥                         | $\bigcirc$ | *                                       | 44.97 | ۰         | ନ୍ତ | $\bigcirc$ | * | $\bigcirc$ | * |
| Unifamiliar | ullet               | ନ୍ତ | $\bigcirc$ | ¥                         | $\bigcirc$ | ×                                       | 44.97 | $\odot$   | ନ୍ତ | $\bigcirc$ | ¥ | $\bigcirc$ | * |

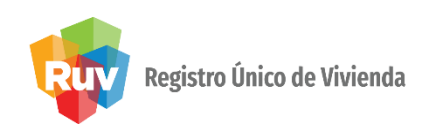

| re del Frente : GAI | AXIA CABEZA DE JU              | ÁREZ LOTE 2   | Orde               | n Verificació               | ón : 5007085500           | )1               | Total de Viviendas : 84 |               |          |
|---------------------|--------------------------------|---------------|--------------------|-----------------------------|---------------------------|------------------|-------------------------|---------------|----------|
| ep. Habitabilidad   | Rep. Avance Obra               |               |                    |                             |                           |                  |                         |               |          |
| No. Periódo :       | 1   •                          | Periódo del : | 05/27/2010         |                             | Calle : MANUI             | EL ESCANDON      | informaciór             | n se oprim    | e el ico |
|                     |                                | al :          | 05/31/2010         | II No                       | <b>o. Ext. :</b> 82       | L                | Gua                     | ardar en RL   | JV.      |
| Urbanización :      | 16                             | %             | Infraestr          | uctura :                    | 16                        | %                | Equipamiento Urba       | no: 16 🛉      | %        |
| Id Vivienda         | Obra Negra                     | Prospecto de  | e Venta            | Indica                      | dor de Calidad            |                  | Tipo de Acción          | Observaciones | % Avance |
| 19                  | *                              | Ningun        | 0                  |                             | ×                         |                  | Ninguna                 |               | 20       |
| 20                  | *                              | Ningun        | 0                  |                             | *                         |                  | Ninguna                 |               | 20       |
| 21                  | ×                              | Ningun        | 0                  |                             | ×                         |                  | Ninguna                 |               | 20       |
| 22                  | ×                              | Ningun        | 0                  |                             | *                         |                  | Ninguna                 |               | 20       |
| 23                  | *                              | Ningun        | 0                  |                             | ×                         |                  | Ninguna                 |               | 20       |
| 24                  | *                              | Ningun        | 0                  |                             | *                         |                  | Ninguna                 |               | 20       |
| 25                  | ×                              | Ningun        | 0                  |                             | ×                         |                  | Ninguna                 |               | 0        |
| 26                  | *                              | Ningune       | •                  |                             | *                         |                  | Ninguna                 |               | 0        |
| 27                  | ×                              | Ningun        | 0                  |                             | ×                         |                  | Ninguna                 |               | 0        |
| 28                  | *                              | Ningun        | o                  |                             | *                         |                  | Ninguna                 |               | 0        |
| 29                  |                                | Ningun        | - I                |                             | 66                        |                  | Ninguna                 |               | 0        |
| Orden Verificación  | Estat                          | ws            | Total<br>Viviendas | Vivienda<br>Digital         | Vivienda<br>Verde         | Orden Verificad  | ón :                    |               | 0        |
| 50018805001         | En reporte de av               | ance de obra  | 69                 | 0                           | 0                         | Ofe              | rta :                   |               | 0        |
| 50023848001         | En reporte in                  | Detalle Repor | tes                | 0                           | 0                         | Nombre del Frei  | ite i X                 |               |          |
| 50030357001         | En reporte de av               | REPOR         | TE                 | OBSERVACIO                  | NES                       |                  |                         |               |          |
| 50075090001         | En reporte in<br>En reporte in | Habit         | abilidad :         | (RH-E0-EX2D<br>correctament | 2) : Su informació<br>:e. | n se actualizó   |                         |               |          |
| 50083923001         | En reporte in                  | icial C       | co do              | (RAO-E1-EX1                 | .D1) : Su informac        | ión se actualizó |                         |               |          |
| 50087187001         | En reporte de av               | obra          | 1                  | correctament                | æ.                        |                  |                         |               |          |
| 50088988001         | En reporte de av               | ance          |                    | -                           |                           |                  | - Ora                   |               |          |
| 50091342001         | En reporte in                  | icial C       |                    |                             | -                         |                  |                         |               |          |

Al "Guardar RUV" el sistema enviará el siguiente mensaje.

VERIFICACIÓN DE OBRA

#### MANUAL VERSIÓN 01 / AGOSTO/ 2019

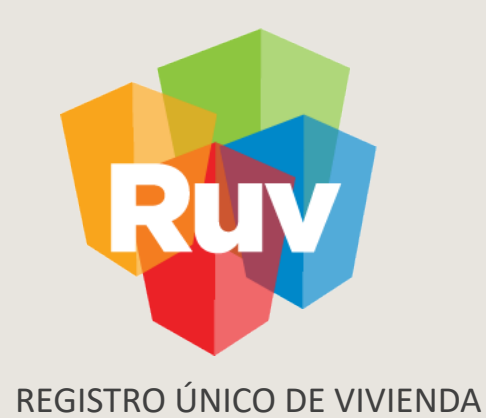

# REPORTE DE ECOTECNOLOGÍAS Y ATRIBUTOS

# REPORTE DE ECOTECNOLOGÍAS Y ATRIBUTOS

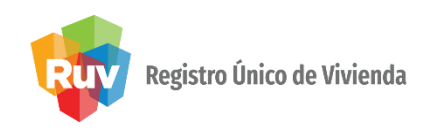

La validación de los conceptos de atributos sustentables y ecotecnologías en conjunto se validara vivienda por vivienda.

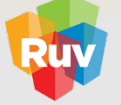

**Registro Único de Vivienda** Tecnologías y datos por el derecho o la vivienda

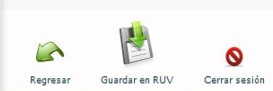

| ♥ : 0 ▲ : 4 ¥ : 0 • 0                          | Id   | Vivienda: 2                      | CUV: 0405030012100010                              | Lt.: 2                   |                           | Mz. | : 3 | э       |      |   |
|------------------------------------------------|------|----------------------------------|----------------------------------------------------|--------------------------|---------------------------|-----|-----|---------|------|---|
| Id Vivienda 1-CUV 0405030012100002-Lt 1-Mz 39  | Тіро |                                  | Atributo                                           | ٣                        | Distancia<br>Lineal (mts) |     | Cui | nplimie | nto  | _ |
| Id Vivienda 2-CUV 0405030012100010-Lt 2-Mz 39  | ECO  | VÁLVULAS DE SECCION              | IAMIENTO PARA ALIMENTACIÓN EN LAVABOS(2), INODORO  | S(1), FREGADERO(2), CALE |                           | •   | ନ୍ତ | 0 🗸     | 0 \$ | 8 |
| Id Vivienda 3-CUV 0405030012100028-Lt 03-Mz 39 | ECO  | VÁLVULA                          | A REGULADORA, PARA FLUJO DE AGUA, EN TUBERÍA DE S  | UMINISTRO                |                           | •   | ନ୍ତ | 0 4     | 0 8  | 8 |
| Id Vivienda 4-CUV 0405030012100036-Lt 4-Mz 39  | ECO  |                                  | VIALIDAD DE ACCESO A LA VIVIENDA                   |                          |                           | •   | 8   | 0 -     | 0 \$ | 8 |
|                                                | ATR  |                                  | UNIVERSIDAD DISTANCIA EN METROS                    |                          | 100                       | •   | ନ୍ତ | 0 🗸     | 0 \$ | 8 |
|                                                | ATR  |                                  | TRANSPORTE URBANO FRECUENCIA                       |                          | 0                         | •   | ନ୍ତ | 0 4     | 0 \$ | 8 |
|                                                | ATR  |                                  | TRANSPORTE URBANO DISTANCIA EN METROS              |                          | 0                         | •   | ନ୍ତ | 0 🗸     | 0 \$ | ß |
|                                                | ECO  |                                  | TOMA DOMICILIARIA CONFORME NOM-002-CNA 1995        |                          |                           | •   | 8   | 0 -     | 0 \$ | ß |
|                                                | ATR  | SUPERMERCADO DISTANCIA EN METROS |                                                    |                          |                           | ۲   | ନ୍ତ | 0 🗸     | 0 \$ | ĸ |
|                                                | ECO  | SISTEMA DE                       | SUMINISTRO DE AGUA POTABLE CONSTANTE POR SISTEM    | A PRESURIZADA            |                           | •   | ନ୍ତ | 0 -     | 0 \$ | ß |
|                                                | ATR  | SERVICIOS DE SA                  | ALUD TERCER NIVEL (HOSPITALES DE ESPECIALIDADES) D | ISTANCIA EN METROS       | 100                       | •   | ନ୍ତ | 0 🗸     | 0 \$ | ß |
|                                                | ATR  | SERVICIOS DE SALUD               | D SEGUNDO NIVEL (HOSPITALES REGIONALES Y GENERALES | ) DISTANCIA EN METROS    | 100                       | •   | ନ୍ତ | 0 4     | 0 \$ | 8 |
|                                                | ATR  | SERVICIOS DE                     | SALUD PRIMER NIVEL (CONSULTORIOS Y CLÍNICAS) DIST  | FANCIA EN METROS         | 100                       |     | ନ୍ତ | 0 🗸     | 0 \$ | 8 |
|                                                | ECO  |                                  | SERVICIO DE POSTVENTA                              |                          |                           | •   | ନ୍ତ | 0 4     | 0 \$ | B |
|                                                | ECO  | SEPARACIÓN DE RESIDI             | DUOS DE LA CONSTRUCCIÓN, EN LA FUENTE, ALMACENAMIE | NTO TEMPORAL, RECOLEC    |                           | •   | ନ୍ତ | 0 🗸     | 0 \$ | ß |
|                                                | ATR  |                                  | SECUNDARIA DISTANCIA EN METROS                     |                          | 100                       | •   | ନ୍ତ | 0 -     | 0 \$ | B |
|                                                | ECO  |                                  | REGADERA COMPENSADORA DE FLUJO GRADO ECOLOGI       | 0                        |                           | •   | ନ୍ତ | 0 🗸     | 0 \$ | ß |
|                                                | ECO  | PR                               | RUEBA HIDROSTÁTICA DE LA INSTALACIÓN INTRADOMICIL  | IARIA                    |                           | •   | 8   | 0 4     | 08   | 2 |

# REPORTE DE ECOTECNOLOGÍAS Y ATRIBUTOS

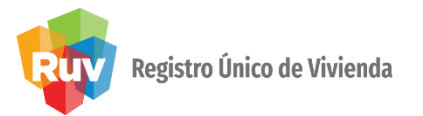

El sistema presenta un listado de todas la viviendas.

• Muestra el numero de viviendas que tienen al menos un atributo

registrado y estos tienen la marca de cumple.

- Muestras el numero de viviendas que tienen al menos un atributo registrado y no se ha terminado el proceso devalidación.
- Muestra el numero de viviendas que tienen al menos un atributo registrado y uno o mas atributos no cumplen.
- Muestra el numero de viviendas sin atributos registrados.

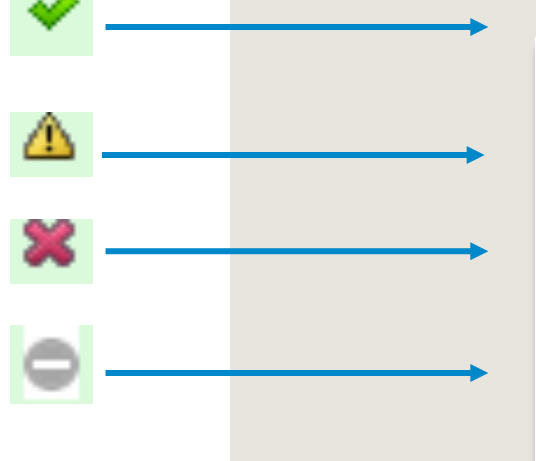

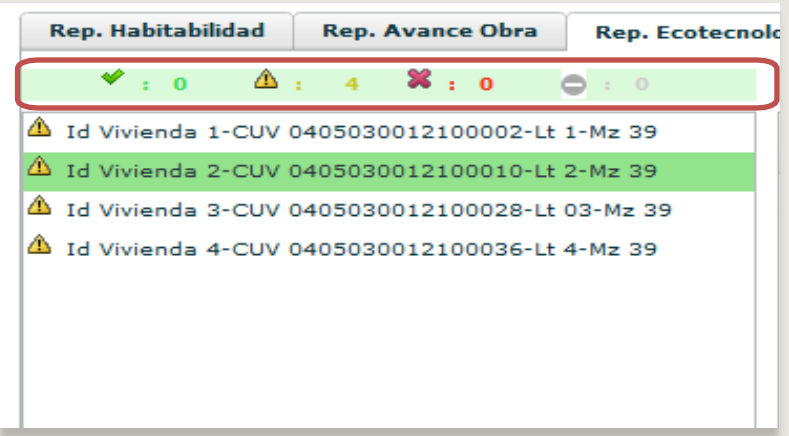

## REPORTE DE ECOTECNOLOGÍAS Y ATRIBUTOS

Registro Único de Vivienda

- Al seleccionar la viviendas se muestra los atributos que el oferente registro con las siguientes columnas.
  - Tipo: Muestra que tipo de atributo se registro (Ecotecnologías o atributo de vivienda)
  - Atributo: Muestra el nombre del atributo o ecotecnologías registradas.
  - Distancia lineal: Muestra la distancia lineal en metros que existe de la vivienda con los atributos registrados.
  - Cumplimiento: Es la tabla donde se registra si el atributo cumple o NO Cumple.
- En la parte inferior izquierda muestra el numero de atributos de la vivienda

|                    |  | Id   | /ivienda: 2 CUV: 0405030012100010 Lt.: 2                                                    |                           | Mz.: 39        |
|--------------------|--|------|---------------------------------------------------------------------------------------------|---------------------------|----------------|
| Atributos de       |  | Тіро | Atributo v                                                                                  | Distancia<br>Lineal (mts) | Cumplimiento   |
| vivienda           |  | ECO  | VÁLVULAS DE SECCIONAMIENTO PARA ALIMENTACIÓN EN LAVABOS(2), INODOROS(1), FREGADERO(2), CALE |                           | ତ ନ୍ଧ 🔾 🖌 🖉 💽  |
| Vivicinaa          |  | ECO  | VÁLVULA REGULADORA, PARA FLUJO DE AGUA, EN TUBERÍA DE SUMINISTRO                            |                           | ୍ତ ନ୍ତ 🗠 🔶 🗙 🔰 |
|                    |  | ECO  | VIALIDAD DE ACCESO A LA VIVIENDA                                                            |                           |                |
|                    |  | ATR  | UNIVERSIDAD DISTANCIA EN METROS                                                             | 100                       | ● 영 ○ ♥ ○ ജ    |
|                    |  | ATR  | TRANSPORTE URBANO FRECUENCIA                                                                | 0                         | ତ ନ୍ଧ 🔿 🔺 🖉    |
|                    |  | ATR  | TRANSPORTE URBANO DISTANCIA EN METROS                                                       | 0                         | ତ ନ 🔿 🔺 🔿 🗶    |
|                    |  | ECO  | TOMA DOMICILIARIA CONFORME NOM-002-CNA 1995                                                 |                           | ତ ନ 🔿 🔶 🗶      |
|                    |  | ATR  | SUPERMERCADO DISTANCIA EN METROS                                                            | 0                         | ୍ ବ 🔾 🖌 💭 🕷 🚽  |
|                    |  | ECO  | SISTEMA DE SUMINISTRO DE AGUA POTABLE CONSTANTE POR SISTEMA PRESUDAZADA                     |                           | ତ ନ 🔾 🔶 🗶 📗    |
| Total de Atributos |  |      | Total Atr                                                                                   | ributos                   |                |

~

Guardar en RU\

O Cerrar sesiór

# REPORTE DE ECOTECNOLOGÍAS Y ATRIBUTOS

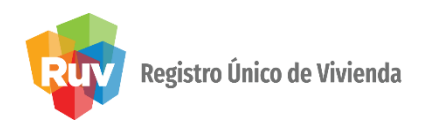

Nota: La distancia se muestra como dato informativo. Si en la columna de tipo se muestra **ATR-SIG** es un atributo proporcionado por **SIG.** 

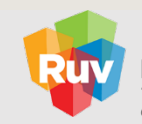

**Registro Único de Vivienda** Tecnologías y datos por el derecho a la vivienda

|                  | Nombre del Frente : VILLAS DEL MAR III PAQ.8-392VIV                                                                                                    | Orden Ve                                                                                                    | erificación : 50104293001 Total de Viviendas : 392                                                                                                    |                                                                                                    |                                                                                                    |
|------------------|----------------------------------------------------------------------------------------------------|----------------------------------------------------------------------------------------------------|----------------------------------------------------------------------------------------------------|----------------------------------------------------------------------------------------------------|----------------------------------------------------------------------------------------------------|
|                  | Rep. Ecotecnologías/Atributos                                                                                                    |                                                                                                    |                                                                                                    |                                                                                                    |                                                                                                    |
|                  | ♥:0 A:100 %:0                                                                                                    | Id Vivien                                                                                                    | rda: 1 CUV: 1023005797100006 Lt.: 1                                                                                                    |                                                                                                    | z.: 87                                                                                                    |
| Valor Atributo   | ▲ Id Vivienda 1-CUV 1023005797100006-Lt 1-Mz 87                                                                                                    | Тіро                                                                                                    | Atributo                                                                                                    | Valor                                                                                                    | Cumplimiento                                                                                                    |
| ATR-SIG Atributo | A 1d Wivienda 2-CUV 1023005797100014-Lt 1-Mz 87         A 1d Wivienda 3-CUV 1023005797100030-Lt 1-Mz 87         A 1d Wivienda 4-CUV 1023005797100030-Lt 1-Mz 87         A 1d Wivienda 5-CUV 1023005797100030-Lt 1-Mz 87         A 1d Wivienda 6-CUV 1023005797100064-Lt 1-Mz 87         A 1d Wivienda 8-CUV 1023005797100063-Lt 1-Mz 87         A 1d Wivienda 8-CUV 1023005797100063-Lt 1-Mz 87         A 1d Wivienda 8-CUV 1023005797100071-Lt 1-Mz 87         A 1d Wivienda 8-CUV 1023005797100105-Lt 1-Mz 87         A 1d Wivienda 10-CUV 1023005797100105-Lt 1-Mz 87         A 1d Wivienda 12-CUV 1023005797100135-Lt 1-Mz 87         A 1d Wivienda 13-CUV 1023005797100121-Lt 1-Mz 87         A 1d Wivienda 14-CUV 102300579710015-Lt 1-Mz 87         A 1d Wivienda 16-CUV 1023005797100155-Lt 1-Mz 87         A 1d Wivienda 16-CUV 1023005797100155-Lt 1-Mz 87         A 1d Wivienda 16-CUV 1023005797100155-Lt 1-Mz 87         A 1d Wivienda 16-CUV 1023005797100155-Lt 1-Mz 87         A 1d Wivienda 16-CUV 1023005797100156-Lt 1-Mz 87         A 1d Wivienda 16-CUV 1023005797100158-Lt 1-Mz 87         A 1d Wivienda 16-CUV 1023005797100158-Lt 1-Mz 87         A 1d Wivienda 16-CUV 1023005797100158-Lt 1-Mz 87         A 1d Wivienda 16-CUV 1023005797100158-Lt 1-Mz 87         A 1d Wivienda 16-CUV 1023005797100158-Lt 1-Mz 87         A 1d Wivienda 16-CUV 1023005797100158-Lt 1-Mz 87         A 1d Wivienda 16-CUV 102300579710 | ECO         ECO           ECO         ECO           ECO         ECO           ECO         ATR-SIG           ATR-SIG         ATR-SIG           ATR-SIG         ATR-SIG           ATR-SIG         ATR-SIG           ATR-SIG         ATR-SIG           ATR-SIG         ATR-SIG           ATR-SIG         ATR-SIG           ATR-SIG         ATR-SIG           ATR-SIG         ATR-SIG           ATR-SIG         ATR-SIG           ATR-SIG         ATR-SIG | SERVICI DE POSTVENTA<br>SI DOMA DOMINICILIARIA CONFORME NOM-NO2-CIAL 1995<br>VIALIDAD DE ACCESO A LA VIVIENDA<br>VÁLVULAS DE SECCIONAMIENTO PARA ALIMENTACIÓN EN LAVABOS(2), INODOROS(1), FREGAT<br>DAQUE INFANTI<br>ESPACIO DEPORTIVO Y RECREATIVO<br>DISTANCIA A PREGEOLAR CONSTRUIDA POR DESARROLLADOR<br>DISTANCIA A PREGEOLAR CONSTRUIDA POR DESARROLLADOR<br>DISTANCIA A PRIMARIA CONSTRUIDA POR DESARROLLADOR<br>DISTANCIA A PRIMARIA CONSTRUIDA POR DESARROLLADOR<br>DISTANCIA A PRIMARIA CONSTRUIDO POR DESARROLLADOR<br>DISTANCIA A SELVIDARIA CONSTRUIDO POR DESARROLLADOR<br>DISTANCIA A SELVIDARIA CONSTRUIDO POR DESARROLLADOR<br>DISTANCIA A DEITANDE A CONSTRUIDO POR DESARROLLADOR<br>DISTANCIA A DEITANDE A CONSTRUIDO POR DESARROLLADOR<br>DISTANCIA A SELVIDARIA CONSTRUIDO POR DESARROLLADOR<br>SIGNACIA A SELVIDARIA CONSTRUIDO POR DESARROLLADOR<br>CINDER DISTANCIA EN METROS<br>SECULIDARIA DISTANCIA EN METROS<br>SERVICI S DE SALUD PRIMER NIVEL (CONSULTORIOS Y CLÍNICAS) DISTANCIA EN METROS<br>VIAS PRIMARIAS, DISTANCIA EN METROS<br>DISTANCIA DE VIVIENDA (NÚMERO DE VIVIENDAS POR HECTÁREA)<br>TRANSPORTE URBANO DISTANCIA EN METROS | 4tributo<br>92.8<br>92.29<br>1116.56<br>1015.64<br>640.79<br>2172.13<br>500<br>2745.96<br>2547.1<br>2641.58<br>3451.12<br>500<br>66<br>500 | Image: Constraint of the second state of the second state of the second sta |
|                  | Listo                                                                                                    |                                                                                                    | <ul> <li>Internet   Modo prote</li> </ul>                                                                                                    | gido: activado                                                                                                    | √a ▼ € 100%                                                                                                    |

VERIFICACIÓN DE OBRA

#### MANUAL VERSIÓN 01 / AGOSTO/ 2019

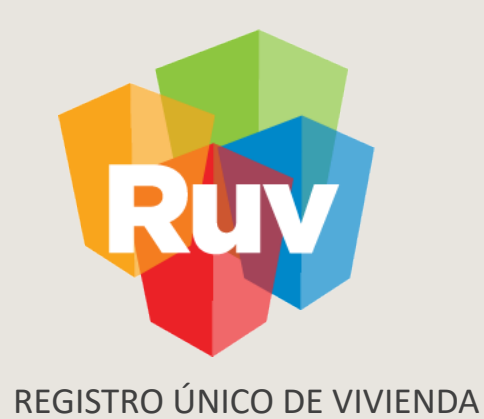

# REPORTE DE HABITABILIDAD DE LA VIVIENDA

Pág 28

# **REPORTE DE HABITABILIDAD / POLÍTICAS**

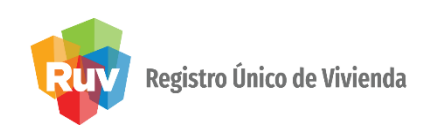

1. Si el reporte documental tiene un estatus diferente a **"En verificación documental terminada"** el sistema no le permite al oferente solicitar la habitabilidad.

2. El sistema mostrará al verificador los documentos asociados a la dotación de servicios:

- Agua.
- Electrificación.
- Drenaje.

Pág 29

### **REPORTE DE HABITABILIDAD / POLÍTICAS**

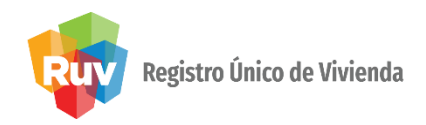

Al ingresar a **"Habitabilidad"** el sistema muestra el listado de la **CUV** o **ID** de la vivienda para seleccionar.

Cuando se selecciona una vivienda sin solicitud de habitabilidad el sistema envía el mensaje **"Esta vivienda no cuenta con solicitud de habitabilidad".** 

Para las viviendas que tienen solicitud de habitabilidad y no han registrado la marca de superficie total habitable el sistema presenta un mensaje "Es necesarios registrar el resultado de la verificación de la superficie total

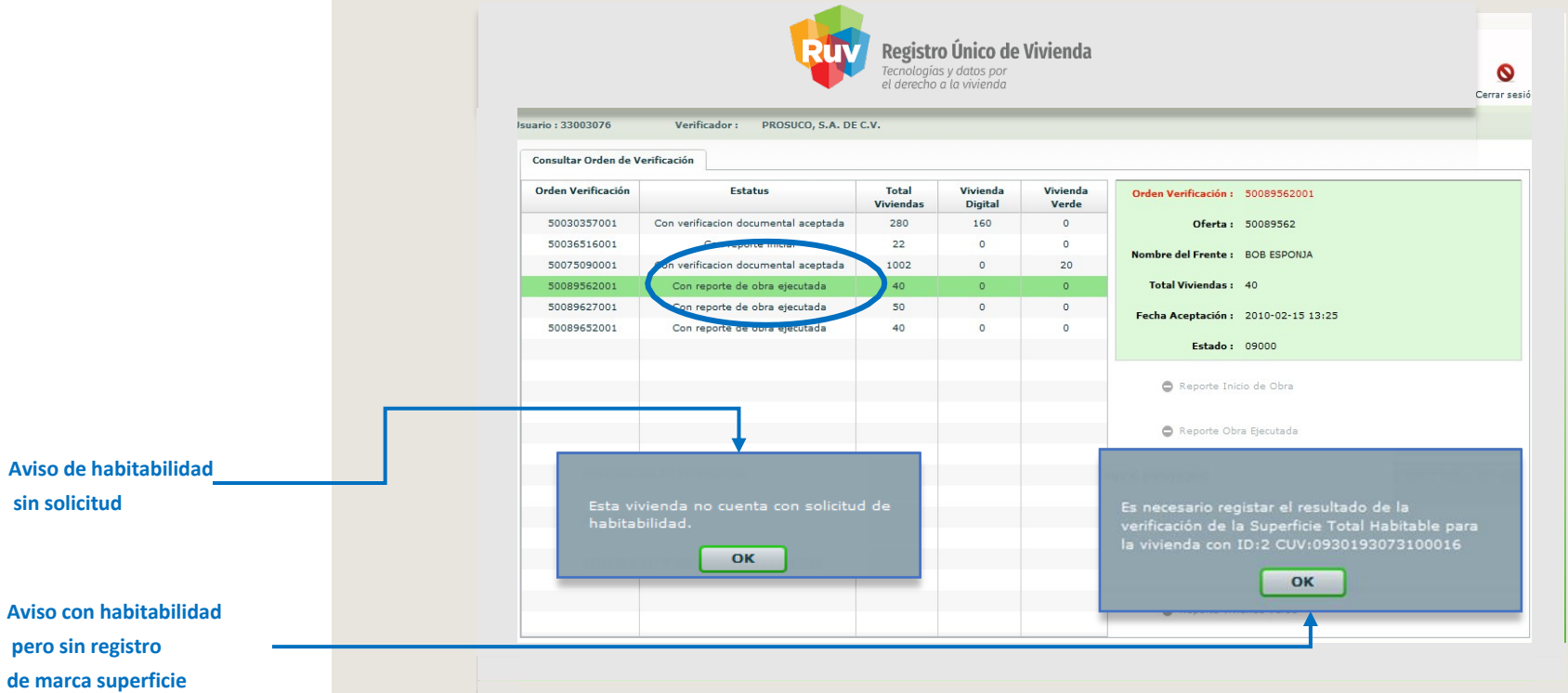

Pág 30

### **REPORTE DE HABITABILIDAD / POLÍTICAS**

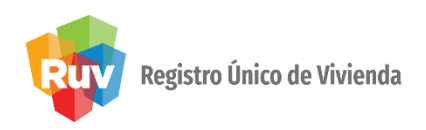

Botón de guardar

Si la vivienda seleccionada, tiene solicitud de habitabilidad, el sistema activará el registro de resultados de verificación y permitirá consultar los documentos asociados a la dotación de servicio los cuales se identifican en letras azules. Al terminar el registro de resultados seleccionará **"Guardar en RUV"** 

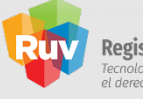

Registro Único de Vivienda Tecnologías y datos por el derecho a la vivienda

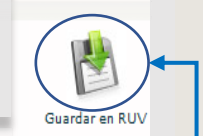

#### Nombre del Frente : BOB ESPONJA Orden Verificación : 50089562001 Total de Viviendas : 40 Rep. Habitabilidad ∆: 11 ×: 2 🖌 : 2 Id Vivienda : 2 0:25 CUV: 1009007083100010 Lt.: 1001 Mz.: 2 Id Vivienda El triángulo amarillo, significa que no ha terminado el registro ▲ I Vivienda de los resultados, uno o varios de los conceptos no se ha ▲ Id Vivienda registrado. La "x" roja, significa que uno o varios de los 1 Id Vivienda ▲ Id Vivienda conceptos incumplen. 🛆 Id ' ivienda La **palomita verde**, significa que los conceptos ya se revisaron y X Id ivienda 🛆 Id 🖞 ivienda cumplen. **Reporte de** 🛆 Id egables ivienda El circulo gris, significa que no se ha solicitado la habitabilidad. habitabilidad 🛆 Id ivienda Calentador Ultima mano pintura interior 🛆 Id ivienda 11-CUV 1009007083100101-Lt 1010-Mz 2 🖨 Id /ivienda 12-CUV 1009007083100119-Lt 1011-Mz 2 Accesorios hidro-sanitarios Puertas interiores Id Vivienda 13-CUV 1009007083100127-Lt 1012-Mz 2 × Vivienda 14-CUV 1009007083100135-Lt 1013-Mz 2 Accesorios eléctricos Pasto y árbol Vivienda 15-CUV 1009007083100143-Lt 1014-Mz

## **REPORTE DE HABITABILIDAD / POLÍTICAS**

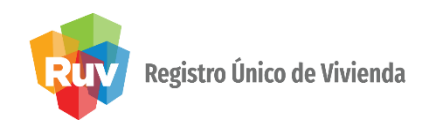

Si la vivienda tiene conceptos por ejecutar deberá marcar la casilla entregables, el sistema activara la ventana y permitirá marcar los que correspondan

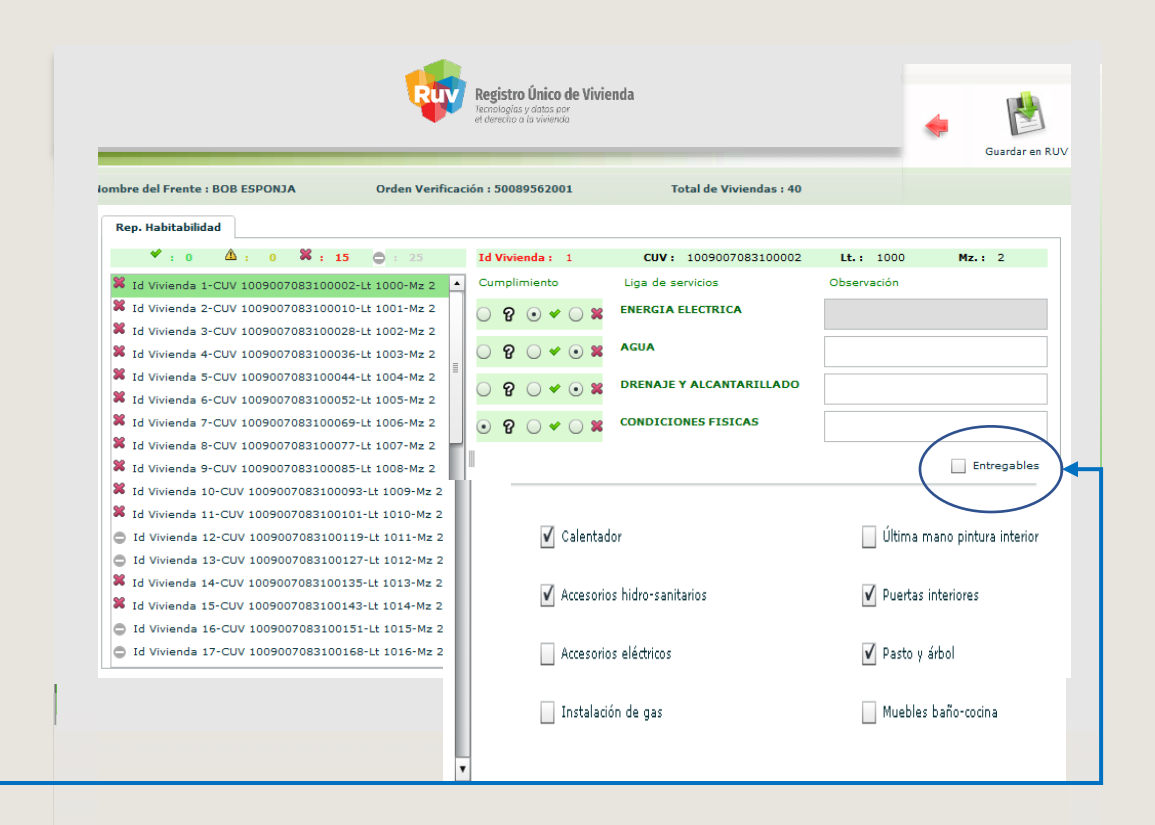

Casilla de entregables

VERIFICACIÓN DE OBRA

#### MANUAL VERSIÓN 01 / AGOSTO/ 2019

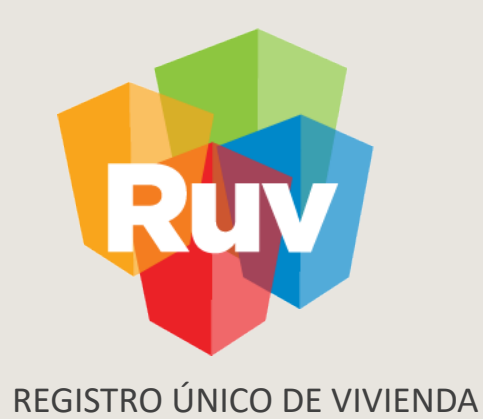

# CONDICIONES FÍSICAS DE LA VIVIENDA

## CONDICIONES FÍSICAS DE LA VIVIENDA

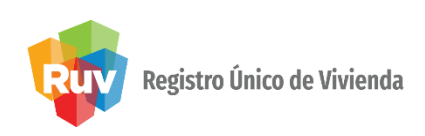

Al seleccionar "Condiciones Físicas" el sistema activará el recuadro para marcar los incumplimientos de las mismas.

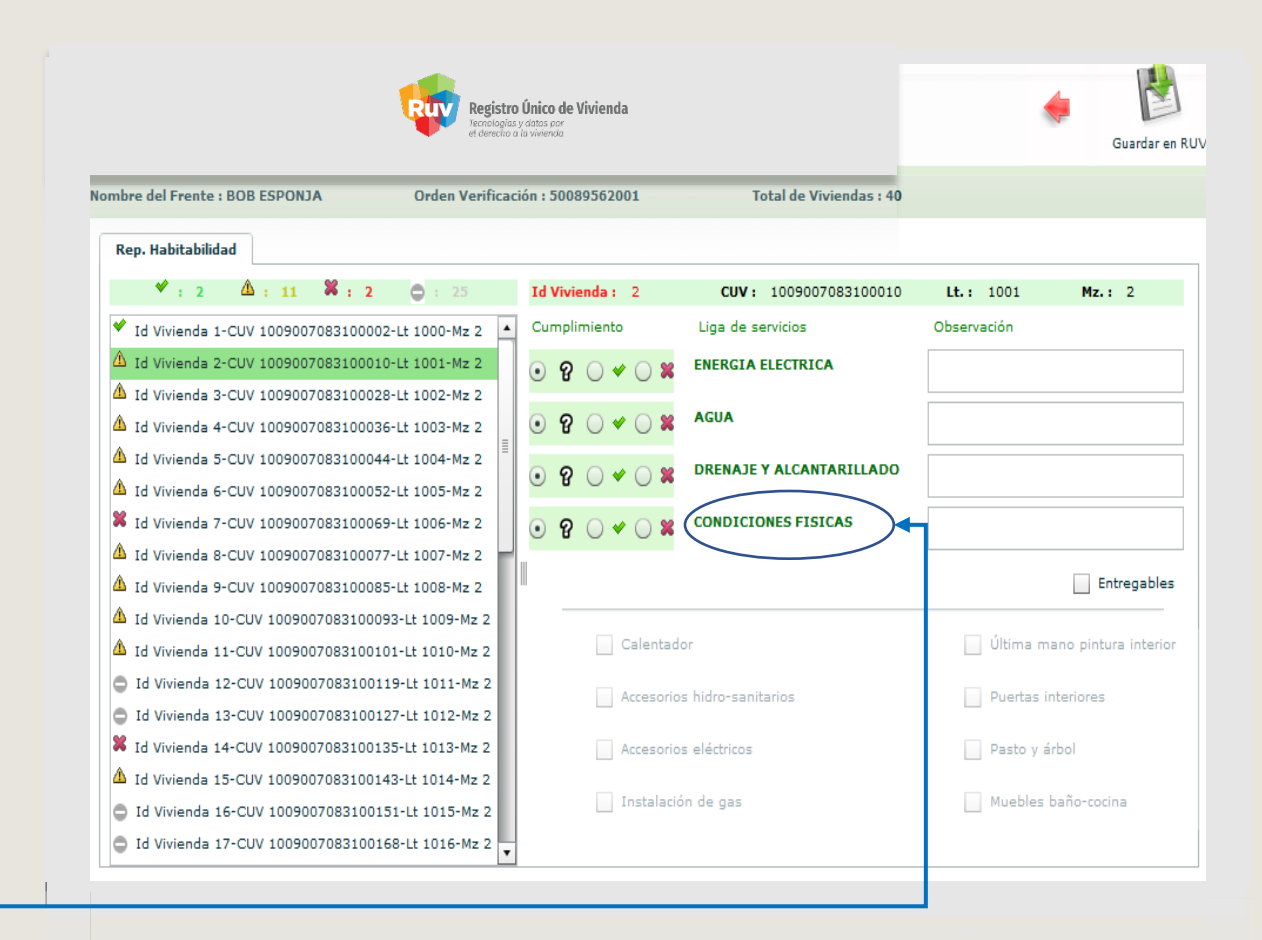

Selecciona condiciones físicas

# CONDICIONES FÍSICAS DE LA VIVIENDA

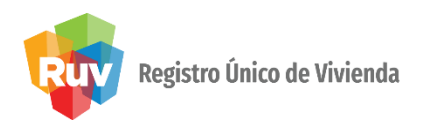

En caso de haber marcado incumplimiento en condiciones física el sistema muestra la siguiente ventana para que el verificador registre las que corresponden.

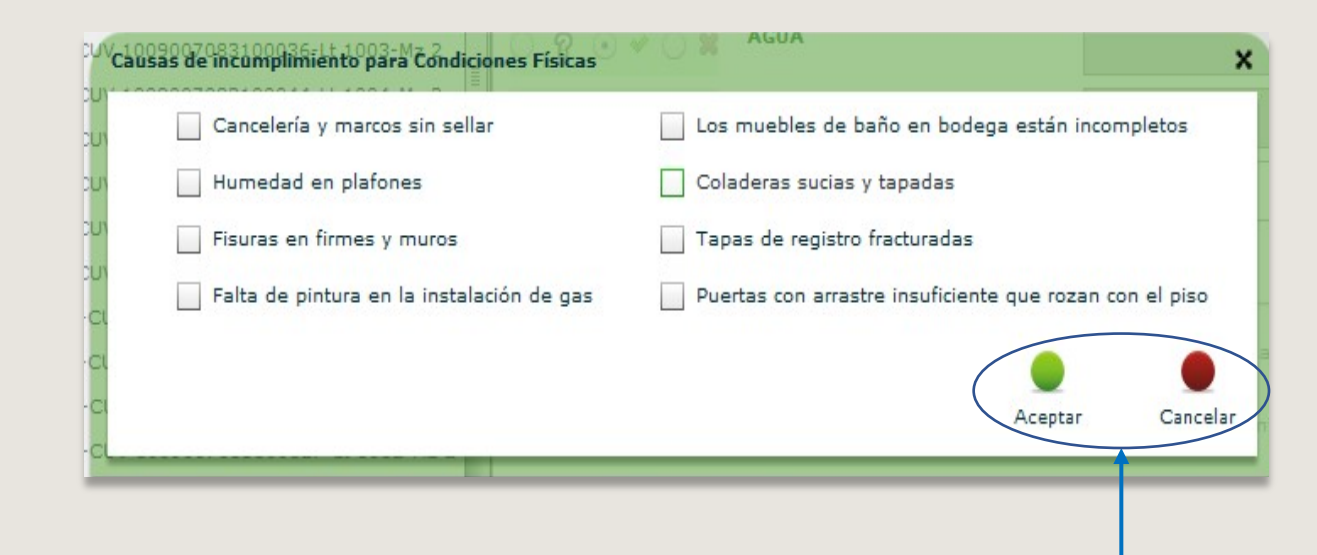

Selecciona el botón correspondiente

## CONDICIONES FÍSICAS DE LA VIVIENDA

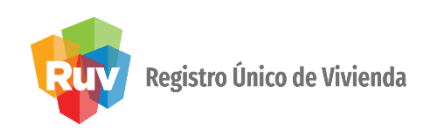

**NOTA:** El sistema mostrará el mensaje de que su información se actualizó completamente al guardar en RUV.

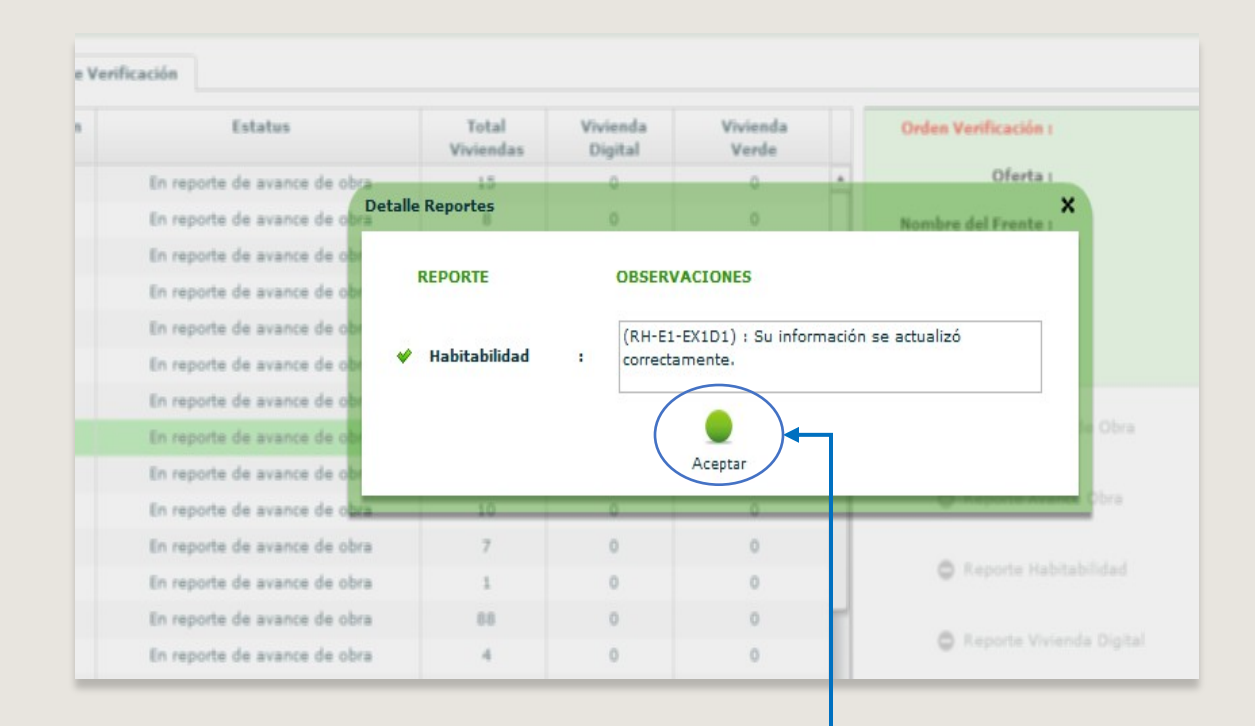

Selecciona el botón aceptar

VERIFICACIÓN DE OBRA

#### MANUAL VERSIÓN 01 / AGOSTO/ 2019

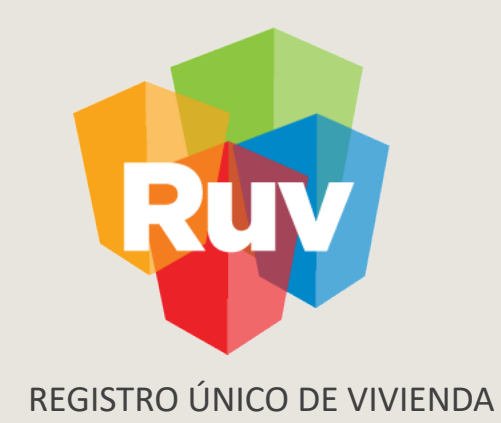

# **REPORTE DE FUNCIONALIDAD DE ATRIBUTOS**

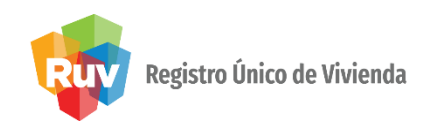

Al ingresar a la pestaña **Funcionamiento** el sistema muestra el listado de los atributos a calificar la Funcionalidad, se encontraran con un estatus **Sin Revisar** 

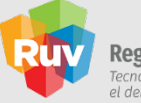

**Registro Único de Vivienda** Tecnologías y datos por el derecho a la vivienda

| bre del Frente : PRU                                                                                        | IEBAS KIO                                               | Orden Verificación : 50124001002 | Tota                | Il de Viviendas : 5            |                |  |
|----------------------------------------------------------------------------------------------------|---------------------------------------------------------|----------------------------------|---------------------|--------------------------------|----------------|--|
| Rep. Habitabilidad                                                                                          | Rep. Avance Obra                                        | Rep. Ecotecnologías/Atributos    | Funcionamiento      | Rep. Vivienda Digital          |                |  |
|                                                                                                    |                                                         |                                  | Atributo            |                                | Funcionamiento |  |
|                                                                                                    | KINDER / JARDÍN DE NIÑOS DECLARADA POR EL DESARROLLADOR |                                  |                     |                                |                |  |
|                                                                                                    | Sin Revisar                                             |                                  |                     |                                |                |  |
|                                                                                                    |                                                         | DISTANCIA A CENTRO DE SA         | LUD DECLARADO POR   | DESARROLLADOR                  | Sin Revisar    |  |
|                                                                                                    | SERVICIO                                                | S DE SALUD SEGUNDO NIVEL (HOSPI  | TALES REGIONALES Y  | GENERALES) DISTANCIA EN METROS | Sin Revisar    |  |
|                                                                                                    | SERVI                                                   | CIOS DE SALUD TERCER NIVEL (HOS  | PITALES DE ESPECIAL | IDADES) DISTANCIA EN METROS    | Sin Revisar    |  |
|                                                                                                    |                                                         | KINDER / JARDÍ                   | N DE NIÑOS CAPA OF  | ICIAL                          | Sin Revisar    |  |
|                                                                                                    |                                                         | DISTANCÍA EN M                   | ETROS DE SUPERMER   | CADO                           | Sin Revisar    |  |
|                                                                                                    | CAN                                                     | CHAS DEPORTIVAS (POR LO MENOS    | 15X30METROS), DIST  | ANCIA EN METROS (MIGRADO)      | Sin Revisar    |  |
| CENTRO COMUNITARIO (CON SALÓN MULTIUSO, BAÑOS, ÁREA ADMINISTRATIVA Y BODEGA), DISTANCIA EN METROS (MIGRADO) |                                                         |                                  |                     |                                | Sin Revisar    |  |
| DISTANCÍA EN METROS DE POR LO MENOS CINCO LOCALES COMERCIALES                                               |                                                         |                                  |                     |                                | Sin Revisar    |  |
| DISTANCÍA EN METROS DE MERCADO                                                                              |                                                         |                                  |                     |                                | Sin Revisar    |  |
| DISTANCÍA EN METROS DE PARQUES Y JARDINES: ÁREA VERDE O PLAZA ASFALTADA CON JUEGOS Y/O BANCAS               |                                                         |                                  |                     |                                | Sin Revisar    |  |
| PRIMARIA CAPA OFICIAL                                                                                       |                                                         |                                  |                     |                                | Sin Revisar    |  |
| SERVICIOS DE SALUD PRIMER NIVEL (CONSULTORIOS Y CLÍNICAS) DISTANCIA EN METROS                               |                                                         |                                  |                     |                                | Sin Revisar    |  |
|                                                                                                    |                                                         | DISTANCIA EN METROS DE           | L TRANSPORTE URBA   | NO EN FUNCIÓN                  | Sin Revisar    |  |
|                                                                                                    |                                                         |                                  |                     |                                |                |  |
|                                                                                                    |                                                         |                                  |                     |                                |                |  |
|                                                                                                    |                                                         |                                  |                     |                                |                |  |
|                                                                                                    |                                                         |                                  |                     | =                              |                |  |
|                                                                                                    | Guardar                                                 |                                  |                     |                                |                |  |
|                                                                                                    |                                                         |                                  |                     |                                |                |  |

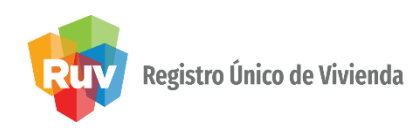

Los atributos que se muestran en el listado de la pestaña de Funcionalidad, estarán deshabilitados en el Reporte Ecotecnologías/Atributos hasta que sea validada esta variable

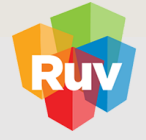

# Registro Único de Vivienda

Tecnologías y datos por el derecho a la vivienda

| Rep. Habitabilidad Rep. Avance Obra Rep. Ecotecnolo    | gías/Atribut                              | Funcionamiento        | Rep. Vivienda Digital                            |          |               |                                                                                                    |  |
|--------------------------------------------------------|-------------------------------------------|-----------------------|--------------------------------------------------|----------|---------------|----------------------------------------------------------------------------------------------------|--|
| ♥:0 ▲:5 ¥:0                                            | Id Vivier                                 | nda: 2                | CUV: 1209010776100014                            | Lt.: E-4 | Mz.: CIPRESES |                                                                                                    |  |
| 1 Id Vivienda 2-CUV 1209010776100014-Lt E-4-Mz CIPRESE |                                           |                       | Atributo                                         |          | Calificado    | Cumplimiento                                                                                               |  |
| Id Vivienda 3-CUV 1209010776100022-Lt E-4-MZ CIPRESE   | ATR                                       |                       | CANCHA DEPORTIVA                                 | 100      |               | <ul> <li></li></ul>                                                                                        |  |
| Id Vivienda 4-CUV 1209010776100030-Lt E-4-MZ CIPRESE   | ATR                                       |                       | CANCHA DEPORTIVA                                 | 100      |               | • 9 • • C                                                                                                  |  |
| Id Vivienda 6-CUV 1209010776100056-Lt E-4-Mz CIPRESE   | ATR                                       |                       | CENTROS COMUNITARIOS                             | 100      |               | ● 8 ● • €                                                                                                  |  |
|                                                        | ATR                                       | DIS                   | TANCÍA EN METROS DE MERCADO                      | 499      | *             |                                                                                                    |  |
|                                                        | ATR                                       | DISTANCIA EN METROS   | DE PARQUES Y JARDINES: AREA VERDE O PLAZA ASFAL  | 1-50     | *             |                                                                                                    |  |
|                                                        | ATR                                       | DISTANCÍA EN METRO:   | 5 DE POR LO MENOS CINCO LOCALES COMERCIALES      | 800      | *             | 0 8 0 V C                                                                                                  |  |
|                                                        | ATR                                       | DISTA                 | NCÍA EN METROS DE SUPERMERCADO                   | 800      | *             | ○ 8 ○ < ○                                                                                                  |  |
| II                                                     | ATR                                       | ESP                   | ACIO DEPORTIVO Y RECREATIVO                      | 100      |               | • 8 • • C                                                                                                  |  |
| ····                                                   | ATR KINDER / JARDIN DE NINOS CAPA OFICIAL |                       | 100                                              | *        |               |                                                                                                    |  |
|                                                        | ATR                                       |                       | PARQUE INFANTIL                                  | 100      |               | ତ ନ 🔿 🔶 📿                                                                                                  |  |
|                                                        | ATR                                       |                       | PRIMARIA CAPA OFICIAL                            | 100      | *             | ତ ନ O ♥ C                                                                                                  |  |
|                                                        | ATR                                       | SERVICIOS DE SALUD PR | RIMER NIVEL (CONSULTORIOS Y CLÍNICAS) DISTANCI/  | 100      | *             |                                                                                                    |  |
|                                                        | ATR                                       | SERVICIOS DE SALUD SE | GUNDO NIVEL (HOSPITALES REGIONALES Y GENERALES   | 100      | *             | <ul> <li>         • ♀ ○</li> <li>         • ♀ ○</li> <li>         • ♀ ○</li> <li>         • ♀ ○</li> </ul> |  |
|                                                        | ATR                                       | SERVICIOS DE SALUD TE | ERCER NIVEL (HOSPITALES DE ESPECIALIDADES) DIST# | 100      | *             | ● ? ○ ♥ ○                                                                                                  |  |
|                                                        |                                           |                       |                                                  |          |               |                                                                                                    |  |
|                                                        |                                           |                       | _                                                |          |               |                                                                                                    |  |
|                                                        |                                           |                       |                                                  |          | Tota          | al Atributos                                                                                               |  |

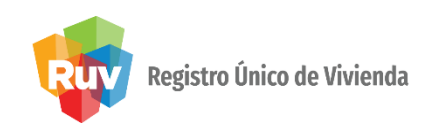

Se deberá de seleccionar un estatus dela lista desplegable para los atributos que el desarrollador ingreso en su **Orden de Verificación** 

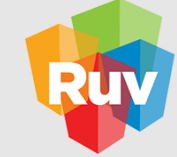

#### Registro Único de Vivienda

Tecnologías y datos por el derecho a la vivienda

| nbre del Frente : PRI                                                                         | JEBAS KIO                                               | Orden Verificación : 50124001002 | Tota                | al de Viviendas : 5                       | Funcio      | namiento      |  |
|-----------------------------------------------------------------------------------------------|---------------------------------------------------------|----------------------------------|---------------------|-------------------------------------------|-------------|---------------|--|
| Rep. Habitabilidad                                                                            | Rep. Avance Obra                                        | Rep. Ecotecnologías/Atributos    | Funcionamiento      | Rep. Vivienda Digital                     | Sin Rev     | /isa <b>r</b> |  |
|                                                                                               |                                                         |                                  | Atributo            |                                           | Sin Re      | visar         |  |
|                                                                                               | KINDER / JARDÍN DE NIÑOS DECLARADA POR EL DESARROLLADOR |                                  |                     |                                           | Diane       | ehe           |  |
|                                                                                               | PRIMARIA DECLARADA POR EL DESARROLLADOR                 |                                  |                     |                                           | Flatte      | 000           |  |
|                                                                                               |                                                         | DISTANCIA A CENTRO DE SAL        | LUD DECLARADO POF   | R DESARROLLADOR                           | En Const    | rucción       |  |
|                                                                                               | SERVICIO                                                | DS DE SALUD SEGUNDO NIVEL (HOSPI | TALES REGIONALES Y  | GENERALES) DISTANCIA EN METROS            | Termir      | ada           |  |
|                                                                                               | SERVI                                                   | ICIOS DE SALUD TERCER NIVEL (HOS | PITALES DE ESPECIAL | IDADES) DISTANCIA EN METROS               | Terrin      | 1404          |  |
|                                                                                               |                                                         | KINDER / JARDÍ                   | N DE NIÑOS CAPA OF  | ICIAL                                     | En Funcior  | amiento       |  |
|                                                                                               |                                                         | DISTANCÍA EN M                   | ETROS DE SUPERMER   | RCADO                                     |             | Sin Kevisar   |  |
|                                                                                               | CAN                                                     | CHAS DEPORTIVAS (POR LO MENOS :  | 15X30METROS), DIS   | FANCIA EN METROS (MIGRADO)                |             | Sin Revisar   |  |
|                                                                                               | CENTRO COMUNITARI                                       | O (CON SALÓN MULTIUSO, BAÑOS, Á  | REA ADMINISTRATIV   | A Y BODEGA), DISTANCIA EN METROS (MIGRADO | )           | Sin Revisar   |  |
| DISTANCÍA EN METROS DE POR LO MENOS CINCO LOCALES COMERCIALES                                 |                                                         |                                  |                     |                                           | Sin Revisar |               |  |
| DISTANCÍA EN METROS DE MERCADO                                                                |                                                         |                                  |                     |                                           | Sin Revisar |               |  |
| DISTANCÍA EN METROS DE PARQUES Y JARDINES: ÁREA VERDE O PLAZA ASFALTADA CON JUEGOS Y/O BANCAS |                                                         |                                  |                     |                                           | Sin Revisar |               |  |
|                                                                                               |                                                         | PRIMA                            | RIA CAPA OFICIAL    |                                           |             | Sin Revisar   |  |
| SERVICIOS DE SALUD PRIMER NIVEL (CONSULTORIOS Y CLÍNICAS) DISTANCIA EN METROS                 |                                                         |                                  |                     |                                           | Sin Revisar |               |  |
|                                                                                               |                                                         | DISTANCIA EN METROS DE           | L TRANSPORTE URBA   | NO EN FUNCIÓN                             |             | Sin Revisar   |  |
|                                                                                               |                                                         |                                  |                     |                                           |             |               |  |
|                                                                                               |                                                         |                                  |                     |                                           |             |               |  |
|                                                                                               |                                                         |                                  |                     |                                           |             |               |  |
|                                                                                               |                                                         |                                  |                     |                                           |             |               |  |
|                                                                                               |                                                         |                                  |                     |                                           |             |               |  |
|                                                                                               |                                                         |                                  |                     |                                           |             |               |  |
|                                                                                               | Guardar                                                 |                                  |                     |                                           |             |               |  |
|                                                                                               |                                                         |                                  |                     |                                           |             |               |  |
|                                                                                               |                                                         |                                  |                     |                                           |             |               |  |
|                                                                                               |                                                         |                                  |                     |                                           |             |               |  |

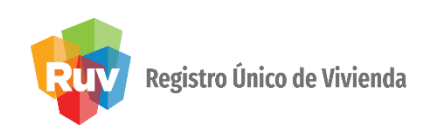

Una vez que se selecciono el estatus del atributos de la lista desplegable,

deberá de dar clic en el botón Guardar

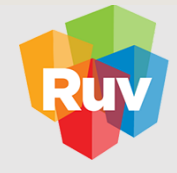

#### Registro Único de Vivienda

Tecnologías y datos por el derecho a la vivienda

| Rep. Habitabilidad | Rep. Avance Obra  | Rep. Ecotecnologías/Atributos    | Funcionamiento      | Rep. Vivienda Digital          |                   |
|--------------------|-------------------|----------------------------------|---------------------|--------------------------------|-------------------|
|                    |                   |                                  | Atributo            |                                | Funcionamiento    |
|                    |                   | Planeada                         |                     |                                |                   |
|                    |                   | PRIMARIA DECLARA                 | ADA POR EL DESARRO  | DLLADOR                        | En Construcción   |
|                    |                   | DISTANCIA A CENTRO DE SAL        | UD DECLARADO POR    | DESARROLLADOR                  | Terminada         |
|                    | SERVICIO          | S DE SALUD SEGUNDO NIVEL (HOSPI  | TALES REGIONALES Y  | GENERALES) DISTANCIA EN METROS | En Funcionamiento |
|                    | SERVI             | CIOS DE SALUD TERCER NIVEL (HOS  | PITALES DE ESPECIAL | IDADES) DISTANCIA EN METROS    | Planeada          |
|                    |                   | KINDER / JARDÍ                   | N DE NIÑOS CAPA OF  | ICIAL                          | En Construcción   |
|                    |                   | DISTANCÍA EN M                   | ETROS DE SUPERMER   | CADO                           | Terminada         |
|                    | CAN               | CHAS DEPORTIVAS (POR LO MENOS :  | 15X30METROS), DIST  | TANCIA EN METROS (MIGRADO)     | En Funcionamiento |
|                    | Planeada          |                                  |                     |                                |                   |
|                    | En Construcción   |                                  |                     |                                |                   |
|                    | Terminada         |                                  |                     |                                |                   |
|                    | En Funcionamiento |                                  |                     |                                |                   |
|                    |                   | PRIMAR                           | RIA CAPA OFICIAL    |                                | Planeada          |
|                    | SER               | VICIOS DE SALUD PRIMER NIVEL (CO | ONSULTORIOS Y CLÍP  | IICAS) DISTANCIA EN METROS     | En Construcción   |
|                    |                   | DISTANCIA EN METROS DE           | L TRANSPORTE URBA   | NO EN FUNCIÓN                  | Terminada         |
|                    |                   | Guardar                          |                     |                                |                   |

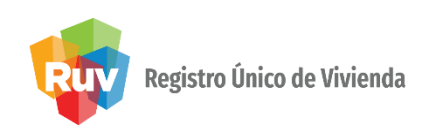

Una vez que se selecciono el estatus del atributos de la lista desplegable,

deberá de dar clic en el botón Guardar.

El Sistema le pedirá la confirmación para Guardar los datos

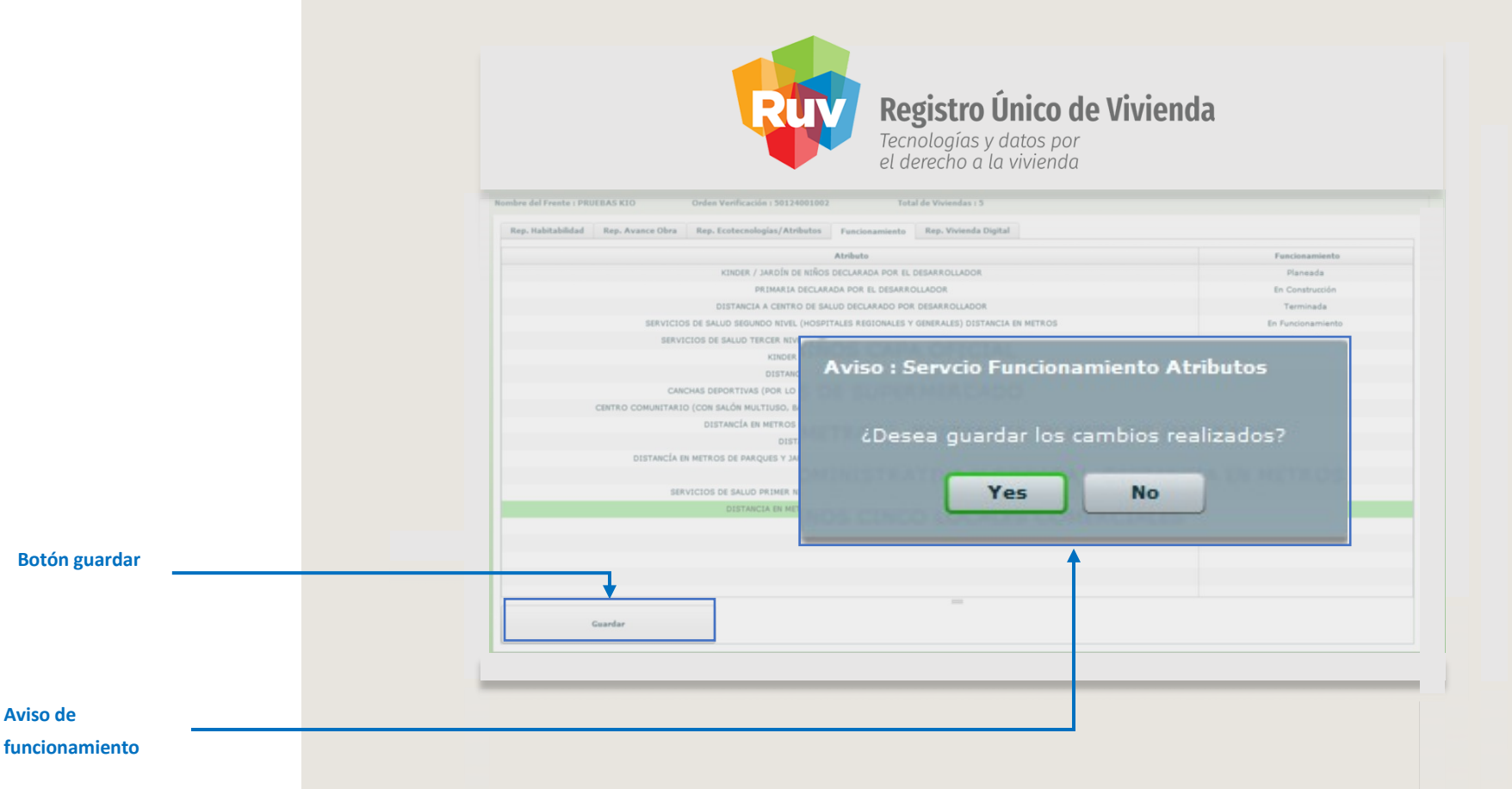

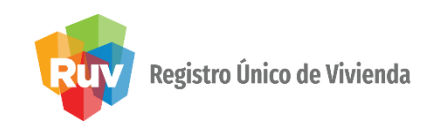

#### El sistema le confirmara la actualización de los datos

| el derecho a la vivienda                                                                             |                   |
|----------------------------------------------------------------------------------------------------|-------------------|
| e del Frente : PRUEBAS KIO Orden Verificación : 50124001002 Total de Viviendas : 5                   |                   |
| p, Habitabilidad Rep. Avance Obra Rep. Ecotecnologias/Atributos Funcionamiento Rep. Vivienda Digital |                   |
| Atdute                                                                                               | Exercises enjante |
| KINDER / JARDÍN DE NIÑOS DECLARADA POR EL DESARROLLADOR                                              | Planeada          |
| PRIMARIA DECLARADA POR EL DESARROLLADOR                                                              | En Construcción   |
| DISTANCES & CRUTED DE CALUE DECLARADO DOS DESARROLLADOS                                              | Terminada         |
| SERVICIOS DE SA                                                                                      | En Funcionamiento |
| SERVICIOS D. AVISO : Servicio Funcionamiento Atributos                                               | Planeada          |
| MEDIC SCIENCE MEET CACCO                                                                             | En Construcción   |
|                                                                                                    | Terminada         |
| La información se actualizó correctamente.                                                           | En Funcionamiento |
| CENTRO COMUNITARIO (CON                                                                              | Planeada          |
|                                                                                                    | En Construcción   |
| OK                                                                                                   | Terminada         |
| DISTANCÍA EN METRO                                                                                   | En Funcionamiento |
|                                                                                                    | Planeada          |
| SERVICIOS DE BALLO PRIMER RIVEL (CONSULTORIOS Y CLINICAS) DISTANCER EN METROS                        | En Construcción   |
| DISTANCIA EN METROS DEL TRAHSPORTE URBAND EN FUNCIÓN                                                 | Terminada         |
|                                                                                                    |                   |
|                                                                                                    |                   |
|                                                                                                    |                   |
|                                                                                                    |                   |
| _                                                                                                    |                   |
| Gaardar                                                                                              |                   |
|                                                                                                    |                   |
|                                                                                                    |                   |
|                                                                                                    |                   |

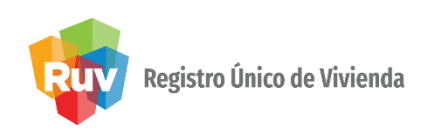

Se ingresa nuevamente a la orden de verificación y ya estarán actualizados los estatus

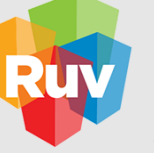

# Registro Único de Vivienda

Tecnologías y datos por el derecho a la vivienda

| Rep. Habitabilidad                                                                 | Rep. Avance Obra      | Rep. Ecotecnolo jías/Atributos   | Funcionamiento     | Rep. Vivienda Digital                    |                           |  |  |
|------------------------------------------------------------------------------------|-----------------------|----------------------------------|--------------------|------------------------------------------|---------------------------|--|--|
|                                                                                    |                       |                                  | Atributo           |                                          | Funcionamiento            |  |  |
|                                                                                    |                       | E ISTANCÍA EN ME                 | TROS DE SUPERMERC  | CADO                                     | Terminada                 |  |  |
|                                                                                    |                       | DISTANCÍA EN                     | METROS DE MERCAD   | 0                                        | Terminada                 |  |  |
|                                                                                    | SERV                  | ICIOS DE SALUD PRIMER NIVEL (COM | SULTORIOS Y CLÍNI  | CAS) DISTANCIA EN METROS                 | En Construcción           |  |  |
|                                                                                    |                       | DISTANCÍA EN METROS DE POR L     | D MENOS CINCO LOC  | CALES COMERCIALES                        | En Construcción           |  |  |
|                                                                                    |                       | KINDER / JARDÍN                  | DE NIÑOS CAPA OFIC | CIAL                                     | En Construcción           |  |  |
| SERVICIOS DE SALUD TERCER NIVEL (HOSPITALES DE ESPECIALIDADES) DISTANCIA EN METROS |                       |                                  |                    |                                          | Planeada                  |  |  |
|                                                                                    | PRIMARIA CAPA OFICIAL |                                  |                    |                                          |                           |  |  |
|                                                                                    | SERVICIOS             | DE SALUD SEGUNDO NIVEL (HOSPIT/  | LES REGIONALES Y G | GENERALES) DISTANCIA EN METROS           | Sin Rev sar               |  |  |
| c                                                                                  | CENTRO COMUNITARIO    | (CON SALÓN MULTIUSO, BAÑOS, ÁRI  | A ADMINISTRATIVA   | Y BODEGA), DISTANCIA EN METROS (MIGRADO) | Sin Rev <mark>s</mark> ar |  |  |
|                                                                                    |                       | LADOR                            | Sin Rev sar        |                                          |                           |  |  |
|                                                                                    |                       | DESARROLLADOR                    | Sin Rev sar        |                                          |                           |  |  |
|                                                                                    | DISTANCÍA EN          | METROS DE PARQUES Y JARDINES: Á  | REA VERDE O PLAZA  | ASFALTADA CON JUEGOS Y/O BANCAS          | Sin Rev sar               |  |  |
|                                                                                    |                       | ESARROLLADOR                     | Sin Revsar         |                                          |                           |  |  |
|                                                                                    | CANCH                 | AS DEPORTIVAS (POR LO MENOS 15   | X30METROS), DISTA  | NCIA EN METROS (MIGRADO)                 | Sin Rev sar               |  |  |
|                                                                                    | ↓                     | DISTANCIA EN METROS DEL          | TRANSPORTE URBAN   | O EN FUNCIÓN                             | Sin Rev <mark>s</mark> ar |  |  |
|                                                                                    |                       |                                  |                    | =                                        |                           |  |  |

Esta sección cuenta con 2 botones de guardar, se deberá guardar primero en el botón inferior y para finalizar la sección en el guardar superior

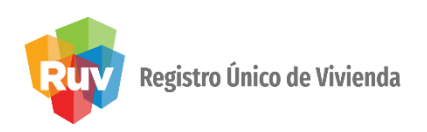

Al validar la variable Funcionalidad los atributos se habilitaran en el reporte **Ecotecnologías/atributos** para que se validen normalmente como el resto de los atributos

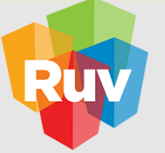

### Registro Único de Vivienda

Tecnologías y datos por el derecho a la vivienda

| p. Habitabilidad Rep. Avance Obra Rep. Ecotecnolo    | gías/Atribu | tos Funcionamiento    | Rep. Vivienda Digital                           |          |               |             |  |
|------------------------------------------------------|-------------|-----------------------|-------------------------------------------------|----------|---------------|-------------|--|
| 💙 : 0 🏠 : 5 🎇 : 0                                    | Id Vivie    | nda: 2                | CUV: 1209010776100014                           |          | Mz.: CIPRESES |             |  |
| Id Vivienda 2-CUV 1209010776100014-Lt E-4-Mz CIPRESE |             |                       | Atributo                                        |          | Calificado    | Cumplimient |  |
| d Vivienda 3-CUV 1209010776100022-Lt E-4-Mz CIPRESE  | ATR         |                       | CANCHA DEPORTIVA                                | 100      |               | 0 8 0 4 0   |  |
| d Vivienda 4-COV 1209010776100030-Lt E-4-MZ CIPRESE  | ATR         |                       | CANCHA DEPORTIVA                                | 100      |               | 0 8 0 4 0   |  |
| Vivienda 5-COV 1209010776100048-Lt E-4-MZ CIPRESE    | ATR         |                       | CENTROS COMUNITARIOS                            | 100      |               | 0 8 0 4 0   |  |
| Vivienda 6-CUV 1209010776100056-Lt E-4-MZ CIPRESE    | ATR         | DIS                   | TANCÍA EN METROS DE MERCADO                     | 499      | ×             | 0 8 0 4 0   |  |
|                                                      | ATR         | DISTANCÍA EN METROS E | DE PARQUES Y JARDINES: ÁREA VERDE O PLAZA ASFAL | 1-50     | 8             |             |  |
| 1                                                    | ATR         | DISTANCÍA EN METROS   | DE POR LO MENOS CINCO LOCALES COMERCIALES       | 800      | <b>*</b>      | 0 8 0 * 0   |  |
|                                                      | ATR         | DISTAN                | 800                                             | <b>*</b> | 0 8 0 4 0     |             |  |
|                                                      | ATR         | ESP                   | ACIO DEPORTIVO Y RECREATIVO                     | 100      |               | 0 8 0 4 0   |  |
|                                                      | ATR         | KINDEF                | R / JARDÍN DE NIÑOS CAPA OFICIAL                | 100      | <b>*</b>      | . 8 . * (   |  |
|                                                      | ATR         |                       | PARQUE INFANTIL                                 | 100      |               |             |  |
|                                                      | ATR         |                       | PRIMARIA CAPA OFICIAL                           | 100      | <b>*</b>      |             |  |
|                                                      | ATR         | SERVICIOS DE SALUD PR | IMER NIVEL (CONSULTORIOS Y CLÍNICAS) DISTANCI   | 100      | <b>*</b>      | 0 8 0 4 0   |  |
|                                                      | ATR         | SERVICIOS DE SALUD SE | GUNDO NIVEL (HOSPITALES REGIONALES Y GENERALES  | 100      | 8             |             |  |
|                                                      | ATR         | SERVICIOS DE SALUD TE | RCER NIVEL (HOSPITALES DE ESPECIALIDADES) DISTA | 100      | *             | ତ ନ ୦ ଏ (   |  |
|                                                      |             |                       |                                                 |          |               | 1           |  |
|                                                      |             |                       |                                                 |          |               |             |  |
|                                                      |             |                       | =                                               |          |               |             |  |

Aviso de

Cumplimiento

Palomita, el equipamiento ya tiene calificado el funcionamiento y cumple

Tache, el equipamiento aun no es calificado en su funcionamiento VERIFICADOR

SOY

MANUAL VERSIÓN 01 / AGOSTO/ 2019

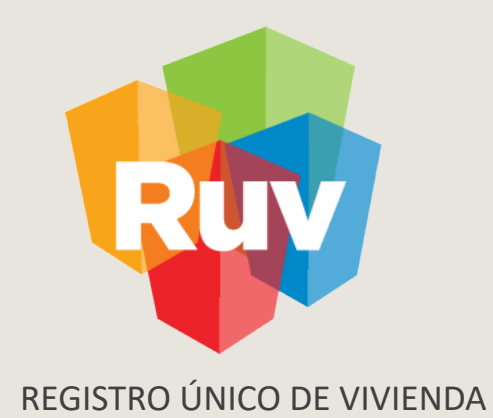

# VERIFICACIÓN DE OBRA, ESTUS DE LA VIVIENDA

### VERIFICACION DE OBRA ESTATUS DE LAS VIVIENDAS

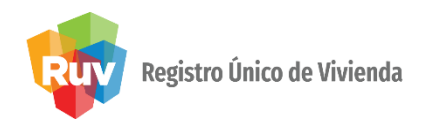

| mbre del Frente : VILLA FLORIDA 54 IT Order V       | erificación : 50005755001 Total de Vivier | ias y aatos por<br>o a la vivienda<br>ndas : 54 | Total de<br>Viviend | e cer           |
|-----------------------------------------------------|-------------------------------------------|-------------------------------------------------|---------------------|-----------------|
| Rep. Habitabilidad Rep. Avance Obra                 | Vivienda                                  |                                                 |                     |                 |
|                                                     |                                           | 0032159100118                                   | Lt.: 2/             | MZ.: 1258       |
| Id Vivienda 1-CUV 0828032159100001-Lt 8-Mz 112A     | Companiento C                             | Observacion                                     |                     |                 |
| Id Vivienda 2-CUV 0828032159100019-Lt 16-Mz 112A    | ○ ? ● ♥ ( ●                               |                                                 |                     |                 |
| ✓ Id Vivienda 4-CIV 0828032159100027-Lt 36-MZ 114A  |                                           |                                                 |                     |                 |
| Id Vivienda 5-CIV 0828032159100035-Lt 15-Mz 115A    | Cargauas                                  |                                                 |                     |                 |
| ✓ Id Vivienda 6-CUV 08280321591000545 Lt 25 M2 1154 | ○     ?     ○     >     Cartal            | D                                               |                     |                 |
| X Id Vivienda 7-CUV 0828032159100068-It 22-Mz 1258  |                                           | CONTROL DE HISTORIO                             |                     |                 |
| Id Vivienda 8-CUV 0828032159100076-Lt 23-Mz 1258    |                                           |                                                 |                     |                 |
| Id Vivienda 9-CUV 0828032159100084-Lt 24-Mz 1258    |                                           |                                                 |                     |                 |
| ✓ Id Vivienda 10-CUV 0828032159100092-Lt 25-Mz 125E |                                           |                                                 |                     | Entrega         |
| ✓ Id Vivienda 11-CUV 0828032159100100-Lt 26-Mz 125E |                                           |                                                 |                     |                 |
| ✓ Id Vivienda 12-CUV 0828032159100118-Lt 27-Mz 125€ |                                           |                                                 |                     |                 |
| ✓ Id Vivienda 13-CUV 0828032159100126-Lt 28-Mz 125E | ✓ Calentador                              |                                                 | 🖌 Última mano p     | intura interior |
| ✓ Id Vivienda 14-CUV 0828032159100134-Lt 29-Mz 125E | Accesorios hidro-sanitarios               |                                                 | V Puertas interior  | 'es             |
| ✓ Id Vivienda 15-CUV 0828032159100142-Lt 30-Mz 125E |                                           |                                                 |                     |                 |
| ✓ Id Vivienda 16-CUV 0828032159100150-Lt 31-Mz 125E | ✓ Accesorios eléctricos                   |                                                 | 🖌 Pasto y árbol     |                 |
| ✓ Id Vivienda 17-CUV 0828032159100167-Lt 10-Mz 1250 |                                           |                                                 | V Muchles heñe      |                 |
| ✓ Id Vivienda 18-CUV 0828032159100175-Lt 11-Mz 1250 | Instanación de gas                        |                                                 | w Muebles bano-     | LOCITIA         |
| ✓ Id Vivienda 19-CUV 0828032159100183-Lt 12-Mz 1250 |                                           |                                                 |                     |                 |
| ✓ Id Vivienda 20-CUV 0828032159100191-Lt 13-Mz 1250 |                                           |                                                 |                     |                 |
| ✓ Id Vivienda 21-CUV 0828032159100209-Lt 14-Mz 125( |                                           |                                                 |                     |                 |
|                                                     |                                           |                                                 |                     |                 |

Lis

Internet | Modo protegido: activado

• • • • 100% •

### VERIFICACION DE OBRA ESTATUS DE LAS VIVIENDAS

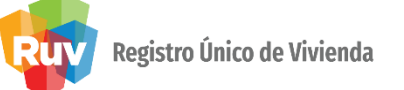

| Conceptos generales de obra |            |  |  |  |  |
|-----------------------------|------------|--|--|--|--|
| Descripción                 | Porcentaje |  |  |  |  |
| Equipamiento Urbano         | 100%       |  |  |  |  |
| Infraestructura             | 100%       |  |  |  |  |
| Urbanización                | 100%       |  |  |  |  |

|                  |                           | Avance de ob        | ra por vivienda            | •                      |                           |             |                            |
|------------------|---------------------------|---------------------|----------------------------|------------------------|---------------------------|-------------|----------------------------|
| Cuv              | Identificador de Vivienda | Superfice Habitable | Cumple Superfice Habitable | Estatus de la Vivienda | Porcentaje Avance         | Tipo Acción | Prospecto de Venta         |
| 0828032159100001 | 1                         | 85.98               | <u>+</u>                   | Vivienda disponible    | 100%                      | Ninguna     | Ninguno                    |
| 0828032159100019 | 2                         | 85.98               | <u>†</u>                   | Individualizada        | 100%                      | Ninguna     | Apartada                   |
| 0828032159100027 | 3                         | 85.98               | <u>†</u>                   | Individualizada        | 100%                      | Ninguna     | Apartada                   |
| 0828032159100035 | 4                         | 85.98               | <u>†</u>                   | Vivienda disponible    | 100%                      | Ninguna     | Ninguno                    |
| 0828032159100043 | 5                         | 85.98               | <u>†</u>                   | Vivienda disponible    | 100%                      | Ninguna     | Ninguno                    |
| 0828032159100051 | 6                         | 85.98               | <u>†</u>                   | Individualizada        | 100%                      | Ninguna     | Ninguno                    |
| 0828032159100068 | 7                         | 83.25               | <u>+</u>                   | Individualizada        | 100%                      | Ninguna     | Ninguno                    |
| 0828032159100076 | 8                         | 83.25               | <u>+</u>                   | Individualizada        | 100%                      | Ninguna     | Ninguno                    |
|                  |                           |                     |                            | 6                      | Internet   Modo protegido | o: activado | <i>4</i> <u>∩</u> <b>▼</b> |

#### Estatus de la vivienda

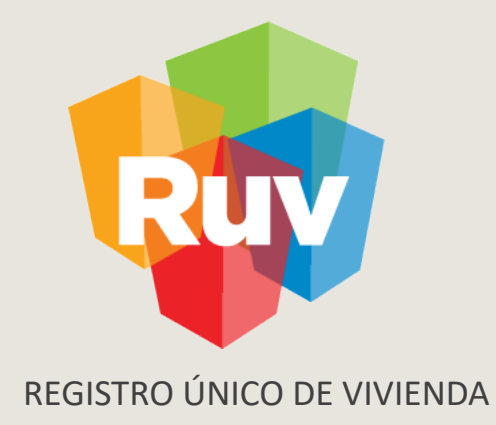

#### Para cualquier aclaración o duda respecto a su proceso de VERIFICACIÓN DE OBRA

le solicitamos contactar con nosotros y con gusto le atenderemos.

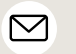

CORREO soporte@ruv.org.mx

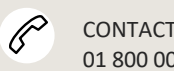

CONTACTO 01 800 007 788

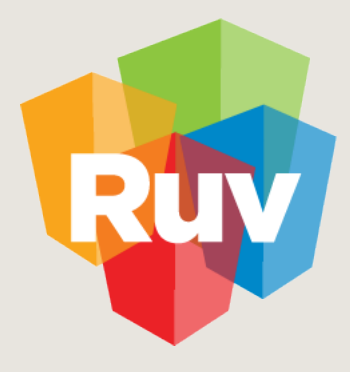

Registro Único de Vivienda

Para cualquier aclaración o duda favor de contactar con la Dirección de Operaciones